## papiNet sistēmas lietotāja rokasgrāmata

#### Contents

| <ul> <li>papiNet sistēmas lietotāja rokasgrāmata</li> <li>1. Saīsinājumi un simboli</li> <li>2. Autorizācija sistēmā</li> <li>3. Aizmirsi paroli?</li> <li>4. Sazinies ar mums!</li> <li>5. Autorizācija Organizācijai ar lomu "Pārdevējs" un lietotājam ar lomu "owner"/"Administrators</li> </ul>         | 1<br>2<br>3<br>4<br>5<br>s".6 |
|----------------------------------------------------------------------------------------------------|-------------------------------|
| <ul> <li>5.1. Organizācijas un Sistēmas lietotāja (administratora) sākuma skats:</li> <li>5.2. Sākumskats –Sistēmas lietotāja ("Owner"/ "Administratora") profils:</li> <li>5.3. Organizācijas ar lomu "Pārdevējs" profils, informācija tajā, informācijas rediģēšana, pievienošana vai dzēšana:</li> </ul> | 6<br>7                        |
| <ul> <li>5.4. Sadaļa "Lietotāji"</li> <li>5.5. Sadaļa "Matricas"</li> <li>5.6. Sadaļa "Klasifikatori"</li> </ul>                                                                                                    | 17<br>21<br>29                |
| 5.6.1.       Sortimenti                                                                                                    | 29<br>29<br>30<br>36          |
| 6. Autorizācija Organizācijai ar lomu "Pārdevējs" un lietotājam ar lomu "user"/"Lietotājs"                                                                                                    | 36                            |
| <ul> <li>6.1. Sākumskats – Sistēmas lietotāja ("user"/ "Lietotājs") profils</li> <li>6.2. Organizācijas ar lomu "Pārdevējs" profils Sistēmas lietotājam ar lomu "user"/ "Lietotājs"</li> </ul>                                                                                                    | 36<br>".37                    |
| 7. Autorizācija Organizācijai ar lomu "Pircējs" un lietotājam ar lomu "owner"/"Administrators"                                                                                                    | 37                            |
| <ul> <li>7.1. Sākumskats – Sistēmas lietotāja ("owner"/"Administrators") profils</li> <li>7.2. Organizācijas ar lomu "Pircējs" profils Sistēmas lietotājam ar lomu</li> <li>"owner"/"Administratora"</li> </ul>                                                                                             | 37                            |
| 8 Autorizācija Organizācijai ar lomu "Pircējs" un lietotājam ar lomu "user"/" ietotājs"                                                                                                    | 37                            |
| <ol> <li>Autorizacija Organizacija al fortu Pričejs un netotajam al fortu user / Lietotajs</li></ol>                                                                                                    | 20                            |
| 8.2. Organizācijas ar lomu "Pircējs" profils Sistēmas lietotājam ar lomu "user"/ "Lietotājs"                                                                                                    | 39                            |
| <ol> <li>Autorizācija Organizācijai ar lomu "Pārvadātājs" un lietotājam ar lomu "owner"/"Administrato<br/>40</li> </ol>                                                                                                    | ors"                          |
| <ul> <li>9.1. Sākumskats – Sistēmas lietotāja ("owner"/"Administrators") profils</li> <li>9.2. Organizācijas ar lomu "Pārvadātājs" profils Sistēmas lietotājam ar lomu<br/>"owner"/"Administrators"</li> </ul>                                                                                              | 40                            |
| 10 Autorizācija Organizācijai ar lonu "Dārvedātāja" un lietotājam ar lonu "drīver"/"                                                                                                    | 40                            |
| Administrators"                                                                                                    | 41                            |

| 10.1.<br>10.2.<br>"Admini   | Sākumskats – Sistēmas lietotāja ("driver"/ "Administrators") profils41<br>Organizācijas ar lomu "Pārvadātājs" profils Sistēmas lietotājam ar lomu "driver"/<br>strators"41 |
|-----------------------------|----------------------------------------------------------------------------------------------------|
| 11. Aut                     | orizācija Organizācijai ar lomu "Pārvadātājs" un lietotājam ar lomu "driver"/" Lietotājs"42                                                                                |
| 11.1.<br>11.2.<br>"Lietotāi | Sākumskats – Sistēmas lietotāja ("driver"/ "Lietotājs/šoferis") profils                                                                                                    |
| 12 Aut                      | orizācija Organizācijai ar lomu "Uzmērītājs" un lietotājam ar lomu                                                                                                    |
| "owner"/"A                  | Administrators"                                                                                                    |
| 12.1.<br>12.2.              | Sākumskats – Sistēmas lietotāja ("owner"/"Administrators") profils                                                                                                    |
| "owner"                     | "Administrators"42                                                                                                    |
| 13. Aut                     | orizācija Organizācijai ar lomu "Uzmērītājs" un lietotājam ar lomu "user"/"Lietotājs"43                                                                                    |
| 13.1.<br>13.2.              | Sākumskats – Sistēmas lietotāja ("user"/"Lietotājs") profils43<br>Organizācijas ar lomu "Uzmērītājs" profils Sistēmas lietotājam ar lomu "user"/"Lietotājs"<br>43          |
| 14.Izlogoš                  | anās no Sistēmas43                                                                                                    |

## 1.Saīsinājumi un simboli

| Nr.<br>P.k. | Saīsinājums/<br>simbols | Atšifrējums                                                                                                    |
|-------------|-------------------------|----------------------------------------------------------------------------------------------------|
| 1.1.        | Sistēma                 | papiNet sistēma                                                                                                    |
| 1.2.        | Sistēmas pārvaldītājs   | Pārvalda Sistēmu, atbild par piekļuvi Sistēmai, Sistēmas<br>lietotāju autorizāciju Sistēmā un uzrauga tās darbību.                                                                                                    |
| 1.3.        | instrukcija             | PapiNet sistēmas lietotāja rokas grāmata                                                                                                    |
| 1.4.        | Organizācija            | Uzņēmums, kurš attiecīgi reģistrēts Latvijas Uzņēmumu<br>reģistrā, vai kādā citā ārvalstīs oficiāli atzītā, publiskā<br>uzņēmumu reģistrā, kuram Sistēmas pārvaldītājs piešķīris<br>PapiNet sistēmas lietošanas tiesības |
| 1.5.        | lietotājs               | Organizācijas pārstāvis/darbinieks, kuram Organizācija<br>piešķīrusi Sistēmas lietošanas tiesības                                                                                                    |
| 1.6.        | *                       | Sistēmas lauki, kuros informācijas ievade ir obligāta, atzīmēti ar<br>zvaigznīti pie attiecīgā lauka nosaukuma - * (piemēram:<br>Vārds*);                                                                                |
| 1.7.        | TDU                     | Transportlīdzekļa darba uzdevums                                                                                                    |
| 1.8.        | KVA                     | Kokvedēja atskaite                                                                                                    |

| 1.9.  | PF  | Piegādes fakts          |
|-------|-----|-------------------------|
| 1.10. | UA  | Uzmērīšanas akts        |
| 1.11. | СТІ | (Sertifikāts)           |
| 1.12. | VIN | Automašīnas šasijas Nr. |

### 2. Autorizācija sistēmā

- 2.1. Lai uzsāktu darbu ar PapiNet sistēmu (turpmāk Sistēma), vispirms Organizācijai, neatkarīgi no Organizācijas paredzamās lomas, jānoslēdz savstarpējo vienošanos/līgumu ar Sistēmas pārvaldītāju, kurā tiek atrunāti Sistēmas lietošanas noteikumi, Organizācijai piešķiramās lomas, Organizācijas profila lietotāju lomas un cita nepieciešamā informācija. Organizāciju sasaisti veic Sistēmas pārvaldītājs, pamatojoties uz Organizācijas rakstiski iesniegtu informāciju.
- 2.2. Vienai Organizācijai var būt vienlaicīgi vairākas lomas (Pārdevējs, Pircējs, Pārvadātājs, Uzmērītājs), kā arī, zem vienas Organizācijas var tikt piesaistītas vairākas saistītās (meitas) organizācijas, kurām katrai var būt atšķirīgas lomas.
- 2.3. Pēc savstarpējās vienošanās/līguma noslēgšanas katrai Organizācijai Sistēmā tiek izveidots Organizācijas profils un piešķirtas nepieciešamās lietotāju lomas, atttiecīgi – Organizācijai (Pārdevējs, Pircējs, Pārvadātājs, Uzmērītājs) un lietotājam (Administrators (parasti Organizācijas īpašnieks), Lietotājs, Vadītāju administrators, Transportlīdzekļu administrators, Transporta līdzekļa vadītājs, Foto lietotnes lietotājs u.c. lomas), kuras pati Organizācija vēlāk var papildināt un piešķirt katram atsevišķiem lietotājiem.
- 2.4. Organizācijas profila lietotāju pieejas tiek nosūtītas uz Organizācijas norādīto e-pastu, kuru Organizācija norādījusi savstarpējā vienošanās/līgumā ar Sistēmas pārvaldītāju, uz kuru tiks sūtīti autorizēšanās dati, attiecīgi tiks nosūtīta/-s piešķirtā/-s Organizācijas/lietotāja/-u parole/s.
- 2.5. Lai sāktu lietot Sistēmu, vispirms Organizācijai/lietotājam <u>(neatkarīgi no piešķirtās lietotāja lomas)</u> ir jāveic autorizācija Sistēmā un ar attiecīgi piešķirtu lietotāja vārdu un paroli jāpieslēdzas Sistēmai, ievadot Sistēmas sākumskata attiecīgajos laukumos e-pastu un lietotāja paroli un nospiežot pogu "AUTORIZĒTIES" (Skatīt Attēlu Nr.1 un Attēlu Nr.2).

| ≡ -                           | -                             |
|-------------------------------|-------------------------------|
| Laipni lūgti papiNet sistēmā! | Laipni lūgti papiNet sistēmā! |
| Pieslēgties sistēmai          | Pieslēgties sistēmai          |
| E-pasts                       | E-pasts                       |
| Parole                        | Parole                        |
| Aizmirsi paroli?              | Aizmirsi paroli?              |
| AUTORIZĒTIES                  | AUTORIZĒTIES                  |
| Sazinies ar mums!             | Sazinies ar mums!             |
|                               |                               |
| papiNet 2018                  | papiNet 2018                  |
| Attēls Nr.1                   | Attēls Nr.2.                  |

## 3. Aizmirsi paroli?

3.1. Ja lietotājs ir aizmirsis paroli, tad ir jānospiež poga "Aizmirsi paroli?" (Attēls Nr.3) un sistēma automātiski aizved uz sadaļu "Aizmirsi paroli", kurā lietotājam nepieciešams attiecīgā logā ievadīt savu lietotāja e-pastu un nospiest pogu "Atjaunot paroli" (skatīt Attēlu Nr.4). Uz lietotāja e-pastu automātiski tiek nosūtīts links, uz kura uzklikšķinot atveras paroles atjaunināšanas logs, kurā lietotājs var ievadīt jauno paroli un to saglabāt. Pēc paroles atjaunošanas lietotājs var ielogoties Sistēmā kā minēts instrukcijas 2.5.apakšpunktā.

| Laipni lūgti papiNet<br>Pieslēgties sistēmai             | sistēmā!                                 |                                                                        |
|----------------------------------------------------------|------------------------------------------|------------------------------------------------------------------------|
| E-pasts                                                  |                                          |                                                                        |
| Parole                                                   |                                          |                                                                        |
|                                                          | Aizmirsi paroli?                         |                                                                        |
| AUTORI                                                   | ZĒTIES                                   |                                                                        |
| Sazinies a                                               | r mums!                                  |                                                                        |
| papiNet                                                  | 2018                                     |                                                                        |
| Attēls Nr.3.                                             |                                          |                                                                        |
| Aizmirsi paroli?<br>Ja aizmirsi paroli, ievadi savu e-pa | sta adresi zemāk esošajā formā un sagaid | i, ka sistēma tev automātiski atsūtīs jauno paroli pāris minūšu laikā. |

| Atjaunot paroli |         |                        |  |
|-----------------|---------|------------------------|--|
| Û               | Tomër   | atceries? Autorizêties |  |
|                 | papiNet | 2018                   |  |
| Attēls Nr.4.    |         |                        |  |

3.2. Ja tomēr lietotājs atcerās paroli un paroles atjaunošana nav nepieciešama, tad lietotājam jānospiež poga "Tomēr atceries? Autorizēties" (Skatīt Attēlu Nr.5.). Šādā gadījumā sistēma aizved atpakaļ uz sākuma skatu, kur jāveic lietotāja autorizācija, kā izklāstīts šīs instrukcijas 2.5.punktā.

| Aizmirsi paroli?<br>Ja aizmirsi paroli, ievadi savu e-pasta a | adresi zemāk esošajā for | mā un sagaidi, ka sistēma tev autom | nātiski atsūtīs jauno paroli pāris minūšu laikā. |
|---------------------------------------------------------------|--------------------------|-------------------------------------|--------------------------------------------------|
| E-pasta adrese*                                               |                          |                                     |                                                  |
| Atjaunot paroli                                               |                          | Tomēr atceries? Autorizēties        |                                                  |
|                                                               | papiNet                  | :                                   | 2018                                             |

Attēls Nr.5.

## 4. Sazinies ar mums!

4.1. Ja lietotājam ir radušies kādi jautājumi, tad ir iespējams sazināties ar Sistēmas pārvaldītāju (Administratoru) nospiežot uz "Sazinies ar mums" (Attēls Nr.6.) un atverot minēto sadaļu izvēlās attiecīgo "jautājuma tipu" caur izvēlnes bultiņu, tad ieraksta "Vārdu", "E-pasta adresi" un "Tekstu" un nospiež pogu "Nosūtīt" (Attēls Nr.7.). Ja tomēr jautājumu nevēlas nosūtīt, tad nospiež pogu "Aizvērt".

|                                                 | = -              | Sazinies ar mums                       | <b>&gt;</b> *   |
|-------------------------------------------------|------------------|----------------------------------------|-----------------|
| Laipni lūgti papiNet si<br>Pieslēgties sistēmai | stēmā!           | Jautājuma tips*<br>jautājums<br>Vārds* | O               |
| E-pasts                                         |                  | E-pasta adrese*                        |                 |
| Parole                                          |                  | Example block-level help text here.    |                 |
|                                                 | Aizmirsi paroli? | Teksts*                                |                 |
| AUTORIZĒT                                       | TIES             |                                        |                 |
| Sazinies ar m                                   | nums!            |                                        |                 |
|                                                 |                  |                                        |                 |
| papiNet                                         | 2018             |                                        | Aizvērt Nosūtīt |
| Attēls Nr. 6.                                   |                  | Attēls Nr.7.                           |                 |

## 5. Autorizācija Organizācijai ar lomu "Pārdevējs" un lietotājam ar lomu "owner"/"Administrators"

- 5.1. Organizācijas un Sistēmas lietotāja (administratora) sākuma skats:
- 5.1.1. Pēc autorizēšanās sistēmā, atveras Organizācijas profils un lietotāja sākumskats, kurā lietotājs pelēkā joslā pa kreisi (Attēls Nr.8.) redz savas Organizācijas nosaukumu, Organizācijas lomu/-as.
- 5.1.2. Ja nospiež bultinu "" pa labi no Organizācijas lomām, tad var redzēt piesaistītās Organizācijas un to lomas (ja tādas ir) (Attēls Nr.9). Uzklikšķinot virsū uz attiecīgās piesaistītās Organizācijas nosaukuma, atvērsies konkrētās Organizācijas profils un atbilstoši Organizācijas lomai pieejamā informācija.
- 5.1.3. Tālāk secīgi uz leju var redzēt attiecīgās Organizācijas lietotājam piešķirtās lomas ietvaros redzamās Sistēmas sadaļas (Attēls 8., 9.).

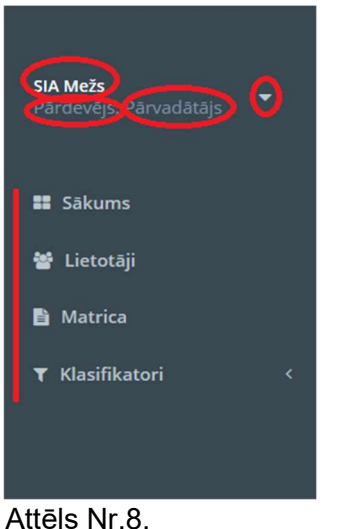

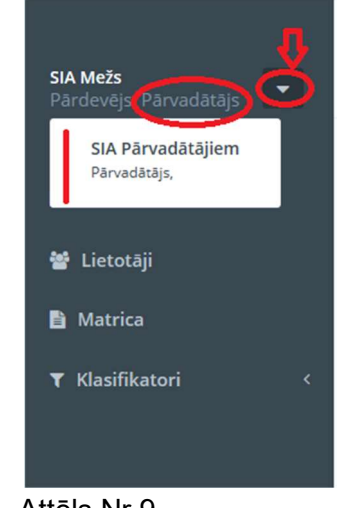

Attēls Nr.9.

## 5.2. Sākumskats –Sistēmas lietotāja ("Owner"/ "Administratora") profils:

5.2.1. Autorizējoties sistēmā, uzreiz tiek atvērts arī attiecīgā lietotāja profils, kurš redzams Sistēmas vidus daļā (Attēls Nr. 10).

|                                           |                                    | -                                        |         | Jānis Krūmiņš 🚱 Iziet |
|-------------------------------------------|------------------------------------|------------------------------------------|---------|-----------------------|
| <b>SIA Mežs</b><br>Pārdevējs, Pārvadātājs | Profils<br>Sākums / <b>Profils</b> |                                          |         |                       |
| 👪 Sākums                                  | Jānis Kr                           | ūmiņš                                    |         |                       |
| 🗑 Lietotāji                               | Owner Owner                        |                                          |         |                       |
| Matrica                                   |                                    | / _                                      |         |                       |
| ▼ Klasifikatori <                         | Profila informācija                |                                          | / Labot |                       |
|                                           | Vārds                              | Jānis Krūmiņš                            |         |                       |
|                                           | Telefona nr.<br>E-pasts            | +37123568963<br>janis.krumins@siamezs.lv |         |                       |
|                                           |                                    |                                          |         |                       |
|                                           |                                    |                                          |         |                       |
|                                           |                                    |                                          |         |                       |
|                                           |                                    |                                          |         |                       |
|                                           |                                    |                                          |         |                       |
|                                           | Copyright papiNet © 2018           |                                          |         |                       |

Attēls Nr.10.

- 5.2.2. Lai labotu attiecīgā lietotāja profilu, jānospiež pogu "Labot" (Attēls Nr.11) un izvēlas attiecīgo ierakstu, kurš nepieciešams labot (Vārds\*, Telefona Nr., E-pasts\*, Tagadējā parole\*, Jaunā parole\*, Jaunā parole (atkārtoti)\*), veic nepieciešamo/-s labojumu/-s un pēc labojuma/-u izdarīšanas nospiež pogu "Saglabāt". (Attēls Nr.12.).
- 5.2.3. Pēc izmaiņu saglabāšanas ierakstu zonā parādīsies paziņojums "Lietotāja dati veiksmīgi nomainīti" vai, ja kāds no esošajiem laukiem nebūs atbilstoši aizpildīts, Sistēma iekrāsos attiecīgo logu, kurš jālabo vai jāieraksta atkārtoti. Pēc atkšartotu labojumu veikšanas jānospiež poga "Saglabāt".

|                                             |                             |                          | Jānis Krūmiņš | 🕪 Izie |
|---------------------------------------------|-----------------------------|--------------------------|---------------|--------|
| <b>SIA Mežs</b><br>Pārdevējs, Pārvadātājs ▼ | Profils<br>Säkums / Profils |                          |               |        |
| Sākums                                      | Jānis Krū                   | miņš                     |               |        |
| 📽 Lietotāji                                 |                             |                          |               |        |
| 🖹 Matrica                                   |                             |                          |               |        |
| ▼ Klasifikatori <                           | Profila informācija         | Labot                    |               |        |
|                                             | Vārds                       | Jānis Krūmiņš            |               |        |
|                                             | Telefona nr.                | +37123568963             |               |        |
|                                             | E-pasts                     | janis.krumins@siamezs.lv |               |        |
|                                             |                             |                          |               |        |
|                                             |                             |                          |               |        |
|                                             |                             |                          |               |        |
|                                             |                             |                          |               |        |
|                                             |                             |                          |               |        |
|                                             | Copyright papiNet © 2018    |                          |               |        |

Attēls Nr.11.

| Labot<br>Sākums / Profils / La | bot                      |                          |                          |
|--------------------------------|--------------------------|--------------------------|--------------------------|
| Profila informācija            |                          | Parole                   |                          |
| Vārds*                         | Jānis Krūmiņš            | Tagadējā Parole*         | Tagadējā Parole          |
| Telefona nr.                   | +37123568963             | Jaunā Parole*            | Jaunā Parole             |
| E-pasts*                       | janis.krumins@siamezs.lv | Jaunā Parole (atkārtoti) | Jaunā Parole (atkārtoti) |
| ·                              | Saglabāt                 | <b>n</b>                 | Saglabāt                 |
|                                |                          |                          | - Subara                 |
|                                |                          |                          |                          |

Attēls Nr.12.

- 5.3. Organizācijas ar lomu "Pārdevējs" profils, informācija tajā, informācijas rediģēšana, pievienošana vai dzēšana:
- 5.3.1. Lai apskatītu Organizācijas profila informāciju, lietotājam jānospiež uz Organizācijas nosaukuma kreisajā augšējā stūrī un atvērsies sekojoša informācija (Attēls Nr.13.): "Organizācijas informācija",

"Lomas (Organizācijas lietotājiem)",

"Piegādes adreses",

"Citi uzņēmuma lietotāji".

|                        |                                                                                                    |         |                                  | Jānis Krūmiņš 🕞 Iziet |
|------------------------|----------------------------------------------------------------------------------------------------|---------|----------------------------------|-----------------------|
| $\frown$               | SIA Mežs                                                                                           |         |                                  |                       |
| Pārdevējs, Pārvadātājs | Sakums / SIA Mezs                                                                                  |         |                                  |                       |
| Cakums                 | Organizācijas informācija                                                                          | / Labot | Lomas                            |                       |
| 📽 Lietotāji            | Vārds<br>SIA Mežs                                                                                  |         | + Pievienot Jaunu lomu           |                       |
| 🖹 Matrica              | E-pasts<br>informacija@siamezs.lv                                                                  |         | Administrators                   | D                     |
| ♥ Klasifikatori <      | <b>Telefona nr.</b><br>28695632                                                                    |         | Vadītāju administrators          | ۵                     |
|                        | Registrācijas numurs<br>90030010101                                                                |         |                                  |                       |
|                        | PVN maksātāja nr.<br>LV90030010101                                                                 |         | Transportlīdzekļu administrators | ۵                     |
|                        | Papinet globalālais ID<br>200                                                                      |         | Lietotājs                        | ۵                     |
|                        | http://www.siamezs.lv                                                                              |         | Transportlīdzekļa vadītāis       |                       |
|                        | Paraksttiesīgā/pilnvarotā persona<br>Jānis Krūmiņš                                                 |         |                                  |                       |
|                        | Pilnvarotās personas tel.nr.<br>+37123568963                                                       |         | Foto lietotnes lietotājs         |                       |
|                        | Organizācijas tips<br>Pārdevējs, Pārvadātājs                                                       |         |                                  |                       |
|                        | Organizācijas juridiskā adrese<br>LV-1020                                                          |         | Piegādes adreses                 |                       |
|                        |                                                                                                    |         | + Pievienot piegādes adresi      |                       |
|                        |                                                                                                    |         |                                  |                       |
|                        | Citi uzņēmuma lietotāji                                                                            |         |                                  |                       |
|                        | Pievienot jaunu lietotāju                                                                          |         |                                  |                       |
|                        | Péteris Zariņš<br>Lietotājs<br>E-pasts : peteris.zariņs⊛siamezs.lv<br>Telefona m.r. + 371/25142566 | ¢ O û   |                                  |                       |
|                        |                                                                                                    |         |                                  |                       |
|                        | Copyright papiNet © 2018                                                                           |         |                                  |                       |

Attēls Nr.13.

5.3.1.1. Lai labotu sadaļu "Organizācijas informācija", lietotājam jānospiez pogu "Labot" (Attēls Nr.14.) un attiecīgi izvēloties konkrētu lauku, kurš nepieciešams labot, izvēlas atlasīt atbilstošu

informāciju, kur tas iespējams(nospiežot uz bultiņas) vai arī manuāli ierakstot precīzu informāciju attiecīgajā laukā, kur nav paredzēta automātiska informācijas atlase. (Attēls Nr.15.). Pēc vajadzīgās informācijas ievades jānospiež poga "Saglabāt", lai jaunievadītā informācija tiktu saglabāta un tiktu atjaunota Organizācijas profila informācija.

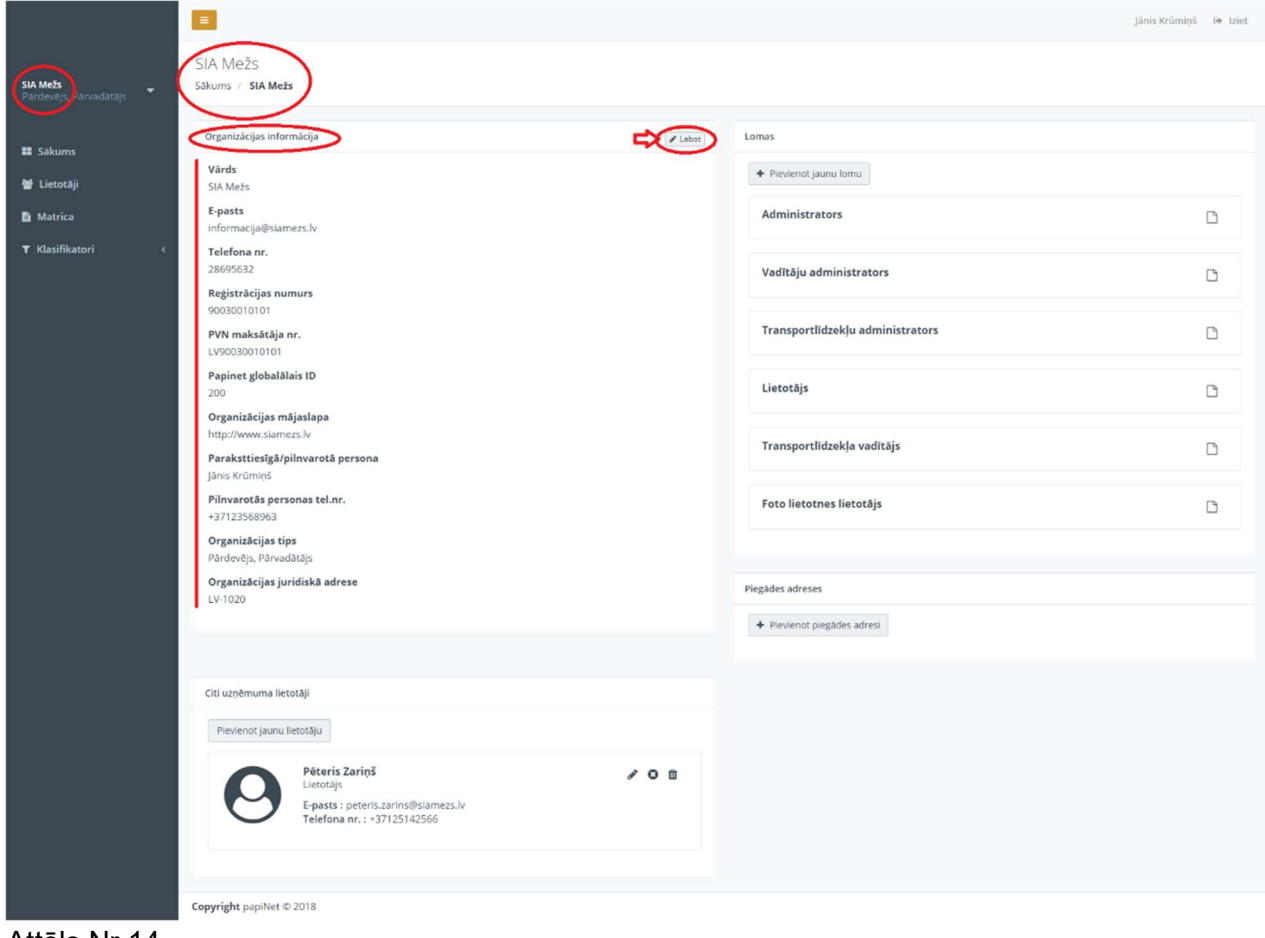

Attēls Nr.14.

|                       |                                                          |                          | Jānis Krūmiņš 🔅 Iziet |
|-----------------------|----------------------------------------------------------|--------------------------|-----------------------|
| $\frown$              | Labot                                                    |                          |                       |
| Pārdevējs Pārvadātājs | Sākums / SIA Mežs / Labot                                |                          |                       |
| III Sākums            | Labot organizācijas informāciju                          |                          |                       |
| 嶜 Lietotāji           | Organizācijas informācija<br>Saimnieciskās darbības tips | Organizācijas īpašnieks* | 0                     |
| 🖹 Matrica             | Sabiedrība ar ierobežotu atbildību                       | Bankas informācija       | δ                     |
| ₹ Klasifikatori <     | SIA Mežs                                                 | Lzvělieties banku        | Q                     |
|                       | E-pasts                                                  | Konta numurs             | Û                     |
|                       | Organizācijas mājaslapa                                  | 4                        |                       |
|                       | http://www.slamezs.lv                                    |                          |                       |
|                       | +371 28695632                                            |                          |                       |
|                       | Registrācijas numurs*                                    |                          |                       |
|                       | Papinet globalālais ID*                                  |                          |                       |
|                       |                                                          |                          |                       |
|                       | LV90030010101                                            |                          |                       |
|                       | Organizācijas juridiskā adrese<br>Valsts                 |                          |                       |
|                       |                                                          |                          |                       |
|                       | Izvēlieties novadu                                       | <b>○</b> ⇔               |                       |
|                       | Pagasts<br>Izvēlieties pagastu                           | ⊙⇔                       |                       |
|                       | Pilsēta/Ciems                                            | ⊖¢⊐                      |                       |
|                       | lea                                                      |                          |                       |
|                       | Izvēlieties ielu<br>Ekas nr./Nosaukums                   | 00                       |                       |
|                       | Izvēlieties Ekas numuru/nosaukumu                        | ⊙⇔                       |                       |
|                       |                                                          |                          |                       |
|                       | Pasta indekss*                                           |                          |                       |
|                       | X koordinātas                                            |                          |                       |
|                       | Y koordinätaa                                            |                          |                       |
|                       |                                                          |                          |                       |
|                       |                                                          |                          | Saglabat              |
|                       | Copyright papiNet © 2018                                 |                          |                       |

Attēls Nr.15.

- 5.3.2. Sadaļā "Lomas" var redzēt Organizācijā esošās lomas, kuras piešķirtas kādam no lietotājiem. Organizācijas Administrators var redzēt visas pieejamās lomas, attiecīgi norādīt katra lietotāja tiesības katrā lomā (pievienot vai noņemt), pievienot jaunas lomas un rediģēt tās.
- 5.3.2.1. Lai apskatītu konkrētu "Lomu", lietotājam jāuzspiež uz dokumenta ikoniņas aiz attiecīgās Lietotāja lomas (Attēls Nr.16.) un tālāk atvērsies attiecīgās lietotāja lomas skats (Attēls Nr.17.), kurā attiecīgi administrators var veikt sekojošas darbības: uzspiežot uz kādas no sadaļu nosaukumiem vai uz bultiņas > (Attēls Nr.17.) aiz konkrētā sadaļas nosaukuma, atvērsies lietotāja tiesību saraksts, ko drīkst attiecīgajā sadaļā (skatīt, izveidot, labot, dzēst, deaktivizēt, atjaunot, nodot vai atcelt transporta nodošanu, apstiprināt/noraidīt transportu, lietot mobilo aplikāciju), kā tas redzams attēlā Nr.17.
- 5.3.2.2. Lai labotu kādu no sadaļu nosaukumiem (Attēls Nr.17), jānospiež uz zīmuļa ikonasaiz attiecīgi izvēlētās sadaļas nosaukuma, tālāk veic nepieciešamos labojumus un nospiež uz ikonas saglabāt -

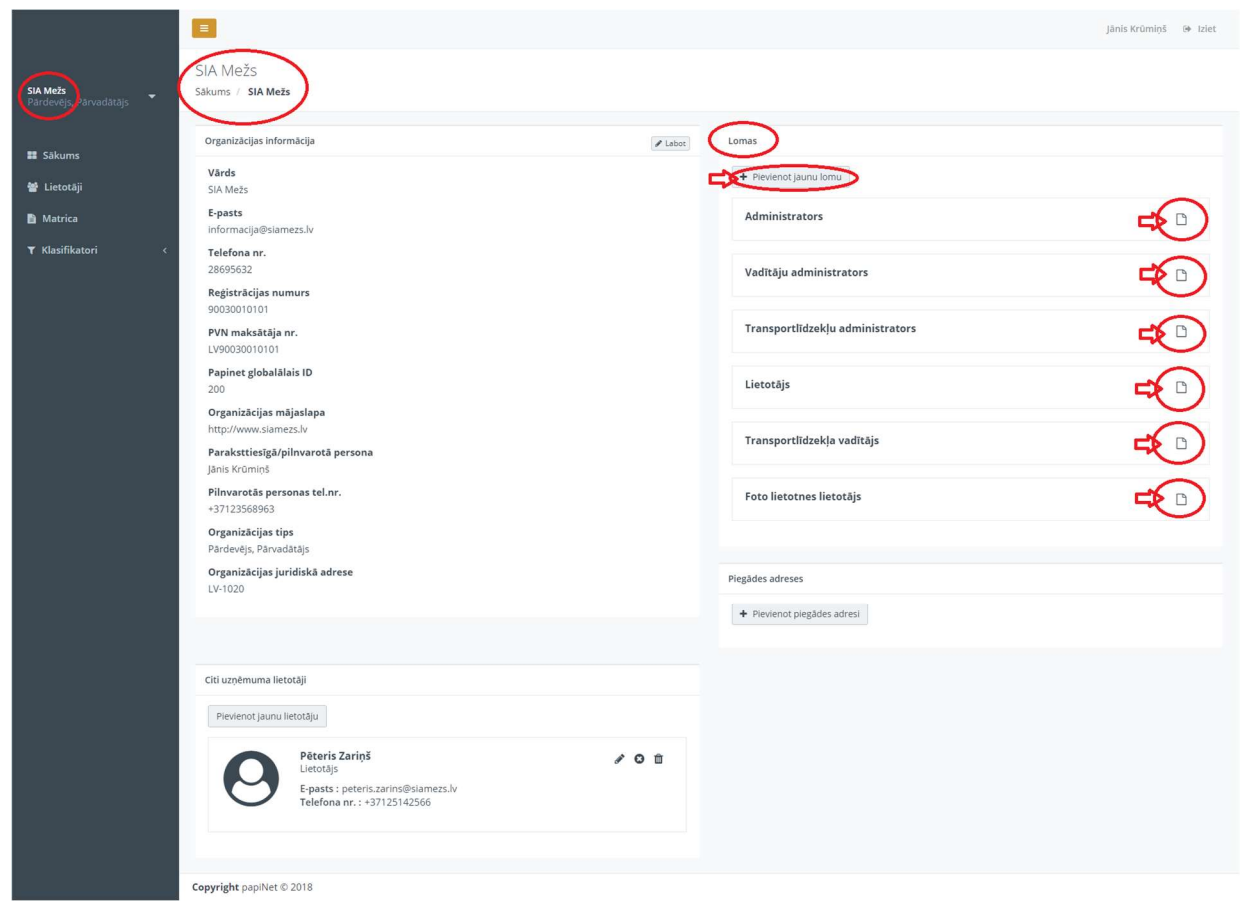

Attēls Nr.16.

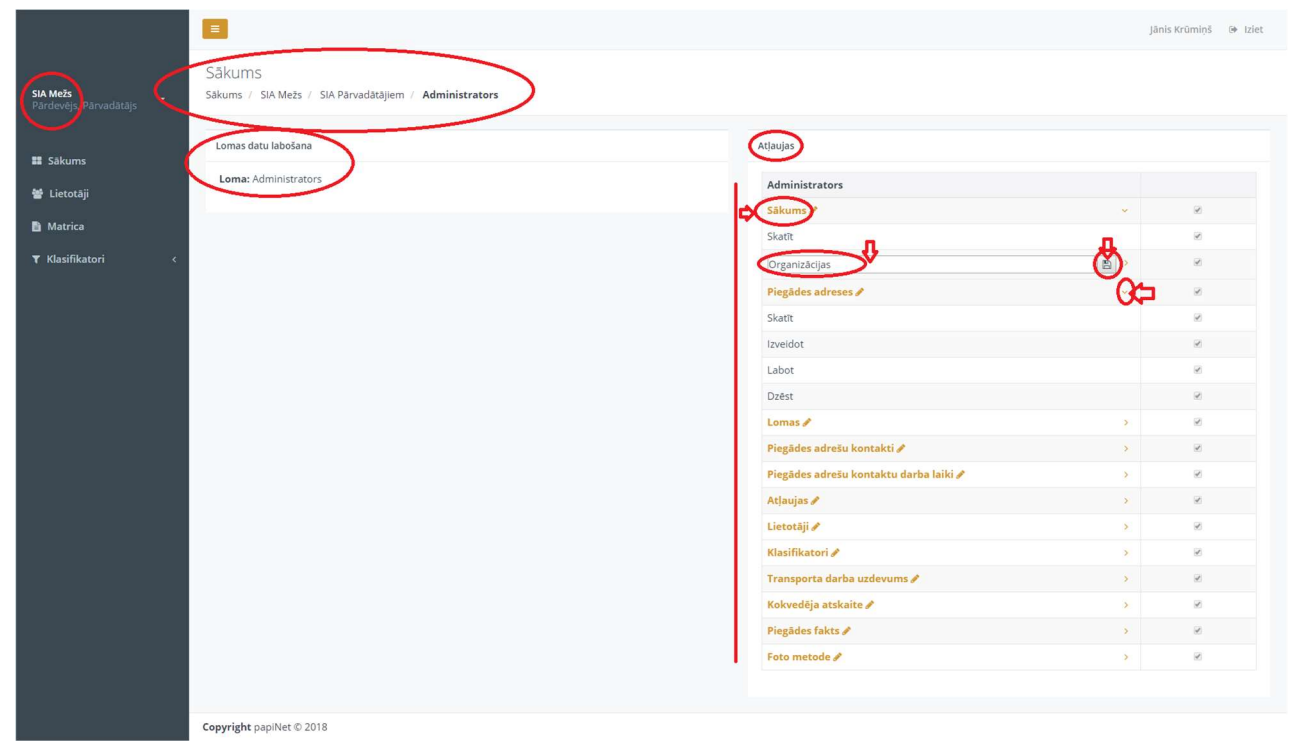

Attēls Nr.17.

5.3.2.3. Lai pievienotu jaunu lietotāja lomu, jānospiež uz "Pievienot jaunu lietotāju" (Attēls Nr.16), tālāk atvērsies sadaļa "Izveidot jaunu lietotāju", jāizvēlas vai jāieraksta attiecīgā loma un jānospiež pogu "Saglabāt." (Attēls Nr.18.).

|                                   |                                                                | Jānis Krūmiņš | 🕀 Iziet |
|-----------------------------------|----------------------------------------------------------------|---------------|---------|
| SIA Mežs<br>Pārdevējs Pārvadātājs | Izveidot jaunu lomu<br>Sākums / SIA Mēžs / Izveidot jaunu lomu |               |         |
| I Sākums                          | Loma                                                           |               |         |
| Matrica                           |                                                                |               |         |
| <b>▼</b> Klasifikatori <          |                                                                |               |         |
|                                   |                                                                |               |         |

Attēls Nr.18.

5.3.3. "Piegādes adreses" sadaļa (Attēls Nr.19.). Lai pievienotu jaunu piegādes adresi, jānospiež uz pogas "+Pievienot piegādes adresi". Atvērsies jauna sadaļa "Izveidot jaunu piegādes adresi" (Attēls Nr.20.), tālāk secīgi ir jāizvēlas vajadzīgo adresi no adrešu reģistra, nospiežot uz bultiņām attiecīgo lauku labajā pusē, tur, kur šādas bultiņas nav, jāieraksta nepieciešamā informācija ar roku. Pasta indekss ir obligātais lauks, kā arī ir iespējams ievadīt X un Y koordinātas. Pēc vajadzīgās informācijas ievadīšanas jānospiež pogu "Saglabāt".

| ime        | Organizācijas informācija                                                                        | / Labot       | Lomas                            |  |
|------------|--------------------------------------------------------------------------------------------------|---------------|----------------------------------|--|
| otāji      | Vārds<br>SIA Mežs                                                                                |               | + Pievienot jaunu lomu           |  |
|            | E-pasts<br>informacija@siamezs.lv                                                                |               | Administrators                   |  |
| fikatori < | Telefona nr.<br>28695632                                                                         |               | Vadītāju administrators          |  |
|            | Registrācijas numurs<br>90030010101                                                              |               |                                  |  |
|            | PVN maksātāja nr.<br>LV90030010101                                                               |               | Transportlīdzekļu administrators |  |
|            | Papinet globalālais ID<br>200                                                                    |               | Lietotājs                        |  |
|            | Organizācijas mājaslapa<br>http://www.slamezs.lv                                                 |               |                                  |  |
|            | Paraksttiesīgā/pilnvarotā persona<br>Jānis Krūmiņs                                               |               | Transportlīdzekļa vadītājs       |  |
|            | Pilnvarotās personas tel.nr.<br>+37123568963                                                     |               | Foto lietotnes lietotājs         |  |
|            | <b>Organizācijas tips</b><br>Pardevējs, Parvadātājs                                              |               |                                  |  |
|            | Organizācijas juridiskā adrese<br>LV-1020                                                        |               | Piegādes adreses                 |  |
|            |                                                                                                  | 4             | + Pievienot piegādes adresi      |  |
|            |                                                                                                  |               |                                  |  |
|            | Citi uzņēmuma lietotāji                                                                          |               |                                  |  |
|            | Pievienot jaunu lietotāju                                                                        |               |                                  |  |
|            | Pēteris Zariņš<br>Lietotājs<br>E-pasts : peteris.zarins@siamezs.lv<br>Telefona nr.: +37125142566 | <i>₽</i> © îì |                                  |  |

Attēls Nr.19.

|                        |                                                         |    | Jānis Krūmiņš | 🕒 Iziet |
|------------------------|---------------------------------------------------------|----|---------------|---------|
| $\sim$                 | Izveidot jaunu piegādes adresi                          |    |               |         |
| Pārdevējs, Pārvadātājs | Sākums / SIA Mežs / Izveidot jaunu piegādes adresi      |    |               |         |
| III Sākums             | Izveidot jaunu piegādes adresi                          |    |               |         |
| 👻 Lietotāii            | Valsts                                                  | 01 |               |         |
| Matrica                | Latvija<br>Novads                                       |    |               |         |
| —<br>▼ Klasifikatori 〈 | zvělieties novadu                                       | ⊙⇔ |               |         |
|                        | Pagasts                                                 | 0¢ |               |         |
|                        | Pilsēta/Ciems                                           | 04 |               |         |
|                        | lela                                                    |    |               |         |
|                        | E izvělieties ielu                                      | ©¢ |               |         |
|                        | Ekas nr./Nosaukums     Zvēlieties Ēkas numuru/nosaukumu | 00 |               |         |
|                        | Dzīvoklis                                               |    |               |         |
|                        | Pasta indekse*                                          |    |               |         |
|                        |                                                         |    |               |         |
|                        | X koordinātas                                           |    |               |         |
|                        | Y koordinātas                                           |    |               |         |
|                        | 4                                                       |    |               |         |
|                        | Saglabat                                                |    |               |         |
|                        | Copyright papiNet © 2018                                |    |               |         |

Attēls Nr.20.

5.3.4. Sadaļa "Citi uzņēmuma lietotāji" (Attēls Nr.21.) Minētajā sadaļā administratoram ir redzami visi pārējie Organizācijas lietotāji un viņu kontaktinformācija.

|                                                | =                                                                                                  |                                  |                             | Jānis Krūmiņš 📴 Iziet |
|------------------------------------------------|----------------------------------------------------------------------------------------------------|----------------------------------|-----------------------------|-----------------------|
| Sia Mežs<br>Pardevėjs, <sup>J</sup> arvadatajs | SIA Mežs<br>Sakums / SIA Mežs                                                                      |                                  |                             |                       |
| Sākums                                         | Organizācijas informācija                                                                          | 🖋 Labot                          | Lomas                       |                       |
| 嶜 Lietotāji                                    | Vārds<br>SIA Mežs                                                                                  |                                  | + Pievienot jaunu lomu      |                       |
| Matrica                                        | E-pasts<br>informacija@siamezs.lv                                                                  |                                  | Administrators              | D                     |
| ₹ Klasifikatori <                              | Telefona nr.<br>28695632<br>Reģistrācijas numurs                                                   | Vadītāju administrators          | D                           |                       |
|                                                | 90030010101<br>PVN maksātāja nr.<br>LV90030010101                                                  | Transportlīdzekļu administrators |                             |                       |
|                                                | Papinet globalālais ID<br>200<br>Organizācijas mālaslana                                           | Lietotājs                        |                             |                       |
|                                                | Parakstiesiga/pilnvarotä persona                                                                   |                                  | Transportlīdzekļa vadītājs  | D                     |
|                                                | Pilnvarotās personas tel.nr.<br>+37123568963                                                       |                                  | Foto lietotnes lietotājs    |                       |
|                                                | Organizācijas tips<br>Pārdevējs, Pārvadātājs                                                       |                                  |                             |                       |
|                                                | Organizācijas juridiskā adrese<br>LV-1020                                                          |                                  | Piegādes adreses            |                       |
|                                                |                                                                                                    |                                  | + Pievienot piegādes adresi |                       |
|                                                | Citi uzņēmuma lietotāji                                                                            |                                  |                             |                       |
|                                                | Plevienot jaunu lietotāju                                                                          |                                  |                             |                       |
|                                                | Péteris Zariņš<br>Lietotājs     Epsats: peteris.zarins@slamezs.lv       Telefona nr.: +37125142566 | 0<br>0<br>0<br>0                 |                             |                       |
|                                                | Copyright papiNet © 2018                                                                           |                                  |                             |                       |

Attēls Nr.21.

5.3.4.1. Lai labotu jau esoša lietotāja profila informāciju, ko var veikt vienīgi administratora lomas lietotājs vai tika pats attiecīgās lomas lietotājs, ir jānospiež uz zīmuļa ikonas -

"Labot" - , tad atvērsies sadaļa "Labot Vārds Uzvārds lietotāju" (Attēls Nr.22), izvēlas un ieraksta attiecīgos labojumus un nospiež pogu "Saglabāt".

Lai deaktivizētu lietotāju, ir jānospiež uz attiecīgās krustiņa ikonas "Deaktivizēt"- <sup>O</sup>. Lai dzēstu un anonimizētu attiecīgo lietotāju, jānospiež uz dzēšanas ikonas – "Dzēst un

anonimizēt" - 🇯 .

|                        |                                                                                                  | Jānis Krūmiņš 🛛 🕪 Iziet |
|------------------------|--------------------------------------------------------------------------------------------------|-------------------------|
| Pārdevējs, Pārvadātājs | Labot Pēteris Zariņš lietotāju<br>Sakums / Lietotāji / SIA Mežs / Labot Pēteris Zariņš lietotāju |                         |
| 🗱 Sākums               | (abot lietotāju)                                                                                 |                         |
| 😁 Lietotāji            | (Uzněmums)                                                                                       |                         |
| Matrica                | Vards                                                                                            |                         |
| ♥ Klasifikatori <      | Conteris Zariņš                                                                                  |                         |
|                        | E-pasts*                                                                                         |                         |
|                        | Telefona nr.*                                                                                    |                         |
|                        | +371 25142566                                                                                    |                         |
|                        |                                                                                                  |                         |
|                        |                                                                                                  |                         |
|                        | sagabat                                                                                          |                         |
|                        |                                                                                                  |                         |

Attēls Nr.22.

5.3.4.2. Lai pievienotu jaunu lietotāju Organizācijas profila sadaļā, jānospiež uz pogas "Pievienot jaunu lietotāju" un atvērsies sadaļa "Izveidot lietotāju" (Attēls Nr.23), atbilstoši aizpilda visus nepieciešamos laukus (Uzņēmums\* (izvēlas konkrēto Organizāciju), Vārds\*, E-pasts\*, Telefona nr.\*, Lietotāja loma\* (izvēlas lietotāja lomu)) un nospiež pogu "Saglabāt".

| SIA Mežs<br>Pārdevējs, Pārvadātājs | zveidot lietotāju<br>ākums / Lietotāji / SIA Mežs / <b>Izveidot lietotāju</b> |
|------------------------------------|-------------------------------------------------------------------------------|
| II Sākums                          | Pievienot jaunu lietotāju                                                     |
| Lietotāji                          | Uzņēmums*                                                                     |
| 🖹 Matrica                          | SIA Mežs                                                                      |
| ▼ Klasifikatori <                  | E-pasts* Telefona nr.* +371 Lietotāja Ioma*                                   |
|                                    | Izvēlieties lomu                                                              |
|                                    | Saglabāt                                                                      |
|                                    |                                                                               |
| Attēls Nr.23.                      |                                                                               |

## 5.4. Sadaļa "Lietotāji"

5.4.1. Uzspiežot uz sadaļas nosaukuma "Lietotāji", tiks atvērts attiecīgās sadaļas skats (Attēls Nr.24), kurā var redzēt visus Organizācijas ietvaros reģistrētos lietotājus saraksta veidā. Citu organizācīju lietotāji šajā sadaļā netiek uzrādīti. Konkrētu lietotāju var atrast izmatojot ievades lauku "Meklēt", ievadot tajā meklētā lietotāja vārdu vai uzvārdu.

| A Mežs<br>ardevėjs, Pārvadātājs<br>1. Sākums | E<br>Lietotāji<br>Sakums / Lietotāji<br>Lietotāju saraksts | )                                                                   |                              |                                    |                                  |                     | Jânis Krûmiŋš 🛛 (Ə İzlet |
|----------------------------------------------|------------------------------------------------------------|---------------------------------------------------------------------|------------------------------|------------------------------------|----------------------------------|---------------------|--------------------------|
| Lietotāji<br>Matrica                         | + Pievienot jaunu<br>Rādīt 10 ∨ ier<br>Vārds               | lietotāju Dzēstle/neaktīvie lietotāji<br>akstus<br>• Lietotāja loma | <ul> <li>Uzņēmums</li> </ul> | e E-pasts                          | <ul> <li>Telefona nr.</li> </ul> | Pievienots          | et:                      |
| r Klasifikatori <                            | Pēteris Zariņš                                             | Lietotājs                                                           | SIA Mežs                     | peteris.zarins@siamezs.lv          | <u>+37125142566</u>              | 2018-10-12 14:11:46 | ₩ 0 /                    |
|                                              | Toms Ziemelis                                              | owner                                                               | SIA Pārvadātājiem            | toms.ziemelis@siaparvadatajiem.lv  | <u>+37129653211</u>              | 2018-10-12 14:11:46 |                          |
|                                              | Emīls Sīlis                                                | Vadītāju administrators                                             | SIA Pärvadätäjiem            | emils.silis@siaparvadatajiem.lv    | +37127991614                     | 2018-10-12 14:11:46 | ₫ 0 /                    |
|                                              | Jānis Bērziņš                                              | Transportlīdzekļa vadītājs                                          | SIA Pārvadātājiem            | janis.berzins@siaparvadatajiem.lv  | +37122541639                     | 2018-10-12 14:11:46 | 11 O /                   |
|                                              | Jānis Bērziņš                                              | Transportlīdzekļa vadītājs                                          | SIA Pārvadātājiem            | janis.berzins2@siaparvadatajiem.lv | +37129635212                     | 2018-10-12 14:11:46 | 11 O /                   |
|                                              | Parādīti 1. līdz 5. no                                     | 5 ierakstiem                                                        |                              |                                    |                                  |                     | lepriekšējā 1 Nākošā     |
|                                              |                                                            |                                                                     |                              |                                    |                                  |                     |                          |
|                                              |                                                            |                                                                     |                              |                                    |                                  |                     |                          |

Attēls Nr.24.

- 5.4.2. Ar katru lietotāja ierakstu lietotājs (Attēls Nr.25.), kuram ir piešķirta administratora loma, var veikt sekojošas darbības:
- 5.4.2.1. <u>dzēst un anonimizēt nospiežot uz dzēšanas ikonas "Dzēst un anonimizēt" -</u> uzspiežot uz minētās ikonas, atvērsies logs (Attēls Nr.26.), kurā vēlreiz tiek jautāts "Vai tiešām vēlaties dzēst un anonimizēt šo lietotāju" un zem jautājuma ir piedāvāta izvēles poga "Jā", kuru nospiežot, konkrētais lietotājs tiks dzēsts un anonimizēts no sistēmas un izvēles poga "Nē", kuru nospiežot, lietotājs tiks saglabāts Sistēmā un netiks dzēsts un anonimizēts;

| <b>SIA Mežs</b><br>Pardevējs, Pārvadātājs | E<br>Lietotāji<br>Sākums / Lietotāji                      | )                                     |                              |                                    |                                  |                     | Jānis Krūmiņš 🔅 iziet        |
|-------------------------------------------|-----------------------------------------------------------|---------------------------------------|------------------------------|------------------------------------|----------------------------------|---------------------|------------------------------|
| III Sākums                                | Lietotāju saraksts<br>+ Pievienot jaunu<br>Rādīt 10 v iei | lietotāju Dzēstie/neaktīvie lietotāji |                              |                                    |                                  | Meki                | it:                          |
| Matrica                                   | Vārds                                                     | <ul> <li>Lietotāja loma</li> </ul>    | <ul> <li>Uzņēmums</li> </ul> | e E-pasts                          | <ul> <li>Telefona nr.</li> </ul> | e Pievienots        | <ul> <li>Darbības</li> </ul> |
| ▼ Klasifikatori <                         | Pēteris Zariņš                                            | Lietotājs                             | SIA Mežs                     | peteris.zarins@siamezs.lv          | +37125142566                     | 2018-10-12 14:11:46 | 101                          |
|                                           | Toms Ziemelis                                             | owner                                 | SIA Pärvadätäjiem            | toms.ziemelis@siaparvadatajiem.lv  | +37129653211                     | 2018-10-12 14:11:46 | $\smile$                     |
|                                           | Emīls Sīlis                                               | Vadītāju administrators               | SIA Pärvadätäjiem            | emils.silis@siaparvadatajiem.lv    | +37127991614                     | 2018-10-12 14:11:46 | ₫ ⊙ /                        |
|                                           | Jānis Bērziņš                                             | Transportlīdzekļa vadītājs            | SIA Pārvadātājiem            | janis.berzins@siaparvadatajiem.lv  | +37122541639                     | 2018-10-12 14:11:46 | 1 3 /                        |
|                                           | Jānis Bērziņš                                             | Transportlīdzekļa vadītājs            | SIA Pārvadātājiem            | janis.berzins2@siaparvadatajiem.lv | +37129635212                     | 2018-10-12 14:11:46 | ₫ ⊙ 🖋                        |
|                                           | Parādīti 1. līdz 5. no                                    | 9 5 ierakstiem                        |                              |                                    |                                  |                     | lepriekšējā 1 Nākošā         |
|                                           |                                                           |                                       |                              |                                    |                                  |                     |                              |
|                                           |                                                           |                                       |                              |                                    |                                  |                     |                              |

Attēls Nr.25.

| <b>Mežs</b><br>rdevejs, Parvadatajs 👻<br>Sākums | ELietotāji<br>Sakums / Lietotāji<br>Lietotāju saraksts | )                                | Dzēst un anon<br>Vai patiešām vēlatie:         | imizēt Pēteris Zariņš              |              |                     | jānis Krūmiņš 🛛 izie |
|-------------------------------------------------|--------------------------------------------------------|----------------------------------|------------------------------------------------|------------------------------------|--------------|---------------------|----------------------|
| Lietotāji<br>Matrica                            | + Pievienot jaunu<br>Rādīt 10 • ier                    | lietotāju Dzēstie/neaktivie liet | ⇒                                              |                                    |              | Plantanan           | Mekiët:              |
|                                                 | Pēteris Zariņš                                         | Eletotāja ioma                   | <ul> <li>Ozņemums</li> <li>SIA Mežs</li> </ul> | peteris.zarins@siamezs.lv          | +37125142566 | 2018-10-12 14:11:46 |                      |
|                                                 | Toms Ziemelis                                          | owner                            | SIA Pärvadätäjiem                              | toms.ziemelis@siaparvadatajiem.lv  | +37129653211 | 2018-10-12 14:11:46 | ¥.                   |
|                                                 | Emīls Sīlis                                            | Vadītāju administrators          | SIA Pärvadätäjiem                              | emils.silis@siaparvadatajiem.lv    | +37127991614 | 2018-10-12 14:11:46 | 101                  |
|                                                 | Jānis Bērziņš                                          | Transportlīdzekļa vadītājs       | SIA Pārvadātājiem                              | janis.berzins@siaparvadatajiem.lv  | +37122541639 | 2018-10-12 14:11:46 | 11 O /               |
|                                                 | Jānis Bērziņš                                          | Transportlīdzekļa vadītājs       | SIA Pārvadātājiem                              | janis.berzins2@siaparvadatajiem.lv | +37129635212 | 2018-10-12 14:11:46 | ±⊙/                  |
|                                                 | Parādīti 1. līdz 5. no                                 | 5 ierakstiem                     |                                                |                                    |              |                     | lepriekšējā 1 Nākošā |

Attēls Nr.26.

5.4.2.2. <u>deaktivizēt lietotāju, nospiežot uz attiecīgās krustiņa ikonas - "Deaktivizēt"-</u> , uzspiežot uz minētās ikonas, atvērsies logs (Attēls Nr.27.) kurā vēlreiz tiek jautāts "Vai patiešām vēlaties deaktivizēt šo lietotāju" un zem jautājuma ir piedāvāta izvēles poga "Jā", kuru nospiežot, konkrētais lietotājs tiks deaktivizēts sistēmā un izvēles poga "Nē", kuru nospiežot, lietotājs tiks saglabāts Sistēmā un netiks deaktivizēts;

| SIA Mežs<br>Pardevejs, Parvadstajs | Lietotāji<br>Sakums / Lietotāji<br>Lietotāju saraksts<br>+ Pievienot jaunu<br>Rādīt 10 + ie | viletotāju Dzēstie/neaktīvie liet<br>rakstus | Deaktiviz<br>Vai patiešām vē | Et Pēteris Zariņš         Iates deaktivizēt šo lietotājuž         Iates deaktivizēt šo lietotājuž | x            |                     | jānis Krūmiņš 🔅 tzlet<br>Mekiet: |
|------------------------------------|---------------------------------------------------------------------------------------------|----------------------------------------------|------------------------------|---------------------------------------------------------------------------------------------------|--------------|---------------------|----------------------------------|
| Matrica                            | Varde                                                                                       | <ul> <li>Lintotžia loma</li> </ul>           | - Uznāmume                   | Envete                                                                                            | Telefona pr  | Pievienetr          | Darbibas                         |
| 🔻 Klasifikatori 🤇                  | Păteris 7arină                                                                              | Lietotāja ionia                              | SIA Može                     | nataris zarins@siamazs.hu                                                                         | *27125142566 | 2018-10-12 14:11:46 | e Carbibas                       |
|                                    | Peteris Zariņs                                                                              |                                              | SITTINICES                   | pecensizarins@siamezsiv                                                                           | 337123142300 | 2010-10-12 14.11.40 | <b>uv</b>                        |
|                                    | Toms Ziemelis                                                                               | owner                                        | SIA Pärvadätäjiem            | toms.ziemelis@siaparvadatajiem.lv                                                                 | +37129653211 | 2018-10-12 14:11:46 | u                                |
|                                    | Emīls Sīlis                                                                                 | Vadītāju administrators                      | SIA Pärvadätäjiem            | emils.silis@siaparvadatajiem.lv                                                                   | +37127991614 | 2018-10-12 14:11:46 | ☆ ⊙ 🖋                            |
|                                    | Jānis Bērziņš                                                                               | Transportlīdzekļa vadītājs                   | SIA Pärvadätäjiem            | janis.berzins@siaparvadatajiem.lv                                                                 | +37122541639 | 2018-10-12 14:11:46 | ₫ 0 /                            |
|                                    | Jānis Bērziņš                                                                               | Transportlīdzekļa vadītājs                   | SIA Pärvadätäjiem            | janis.berzins2@siaparvadatajiem.lv                                                                | +37129635212 | 2018-10-12 14:11:46 | ₫ ⊙ /                            |
|                                    | Parādīti 1. līdz 5. no                                                                      | o 5 ierakstiem                               |                              |                                                                                                   |              |                     | lepriekšējā 1 Nākošā             |

Attēls Nr.27.

5.4.2.3. <u>labot lietotāju, nospiežot uz zīmuļa ikonas - "Labot" -</u> (skatīt attēlu Nr.28.), atvērsies skats "Labot Vārds Uzvārds lietotāju", kurā izvēlas vai ieraksta informāciju, kuru nepieciešams labot un nospiež pogu "Saglabāt" (Attēs Nr.29.).

| <ul> <li>Akums</li> <li>I dictoraji</li> <li>Aktrica</li> <li>Klasifikatori</li> <li>Värås</li> <li>Lietotāja</li> <li>Uzņēmums</li> <li>E-pasts</li> <li>Telefona nr.</li> <li>Pievienots</li> <li>Darbibas</li> <li>Pievienis</li> <li>Uietotāja</li> <li>SIA Mēžs</li> <li>peteris.zariņš@siamezs.lv</li> <li>±271225142556</li> <li>2018-10-12 14:11:46</li> <li>O</li> <li>Toms Ziemelis</li> <li>owner</li> <li>SIA Pārvadātājiem</li> <li>emils.silis@siaparvadatājiem.lv</li> <li>±27122541539</li> <li>2018-10-12 14:11:46</li> <li>O</li> <li>O</li> <li>Janis Berziņš</li> <li>Transportildzekļa vadītājs</li> <li>SIA Pārvadātājiem</li> <li>janis.berzins@siaparvadatājiem.lv</li> <li>±27122635212</li> <li>2018-10-12 14:11:46</li> <li>O</li> </ul>                                                                                                    |       |
|----------------------------------------------------------------------------------------------------|-------|
| Variant       Variant       Variant |       |
| Varis     Liectotăja Ioma     Uzņēmums     Epasts     Telefona r.     Pievienos     Darblas       Pēteris Zariņā     Lietotāja     SIA Mežs     peteris.zariņā@siamezs.lv     ±327125142566     2018-10-12 14:11:46     10       Toms Ziemelis     owner     SIA Pārvadātājiem     toms.ziemelis@siaparvadatajiem.lv     ±3271225412565     2018-10-12 14:11:46     10       Timis Sills     Vadītāju administrators     SIA Pārvadātājiem     emils.sills@siaparvadatajiem.lv     ±3271225412563     2018-10-12 14:11:46     10       Jains Bērziņš     Tomsportīdizekļa vadītājs     SIA Pārvadātājiem     jains.berziņs@siaparvadatajiem.lv     ±3271225412563     2018-10-12 14:11:46     10       Jains Bērziņš     Tomsportīdizekļa vadītājs     SIA Pārvadātājiem     jains.berziņs@siaparvadatajiem.lv     ±327122541539     2018-10-12 14:11:46     10                                                                                                    |       |
| Pěteris Zariņš       Lietotājs       SIA Mēžs       peteris-zariņš@siamezs.lv       +27125142566       2018-10-12 14:11:46       0         Toms Ziemelis       owner       SIA Pārvadātājiem       toms.ziemelis@siaparvadatajiem.lv       +27129655211       2018-10-12 14:11:46       0         Emils Silis       Vadītāju administrators       SIA Pārvadātājiem       emils.silis@siaparvadatajiem.lv       +27127991614       2018-10-12 14:11:46       0         Jānis Bērziņš       Transportlīdzekļa vadītājs       SIA Pārvadātājiem       janis.berzins@siaparvadatajiem.lv       +37122541639       2018-10-12 14:11:46       0         Jānis Bērziņš       Transportlīdzekļa vadītājs       SIA Pārvadātājiem       janis.berzins@siaparvadatajiem.lv       +37122635212       2018-10-12 14:11:46       0                                                                                                    |       |
| Toms Ziemelis     owner     SIA Pärvadätäjiem     toms.ziemelis@siaparvadatajiem.lv     ±37129653211     2018-10-12 14:11:46       Emilis Sills     Vadītāju administrators     SIA Pārvadātājiem     emilis.sills@siaparvadatajiem.lv     ±37127991614     2018-10-12 14:11:46     10       Jānis Berziņš     Transportlīdzekļa vadītājs     SIA Pārvadātājiem     janis.berzins@siaparvadatajiem.lv     ±37122541639     2018-10-12 14:11:46     10       Jānis Berziņš     Transportlīdzekļa vadītājs     SIA Pārvadātājiem     janis.berzins@siaparvadatajiem.lv     ±37129635212     2018-10-12 14:11:46     10                                                                                                    |       |
| Emils Silis       Vaditāju administrators       SIA Pārvadātājiem       emils.silis@siaparvadatajiem.lv       ±27122921614       2018-10-12 14:11:46       1         Janis Berziņš       Transportlidzekļa vadītājs       SIA Pārvadātājiem       janis.berzins@siaparvadatajiem.lv       ±2712291614       2018-10-12 14:11:46       1       1         Jānis Berziņš       Transportlidzekļa vadītājs       SIA Pārvadātājiem       janis.berzins@siaparvadatajiem.lv       ±37122631639       2018-10-12 14:11:46       1       1       1       1       1       1       1       1       1       1       1       1       1       1       1       1       1       1       1       1       1       1       1       1       1       1       1       1       1       1       1       1       1       1       1       1       1       1       1       1       1       1       1       1       1       1       1       1       1       1       1       1       1       1       1       1       1       1       1       1       1       1       1       1       1       1       1       1       1       1       1       1       1       1       1       1                                                                                                    |       |
| Jānis Bērziņš Transportlīdzekļa vadītājs SIA Pārvadātājiem janis.berzins@siaparvadatajiem.lv <u>+37122541639</u> 2018-10-12 14:11:46 📋 O<br>Jānis Bērziņš Transportlīdzekļa vadītājs SIA Pārvadātājiem janis.berzins2@siaparvadatajiem.lv <u>+37129635212</u> 2018-10-12 14:11:46 📋 O                                                                                                    |       |
| Jānis Bērziņš Transportlīdzekļa vadītājs SIA Pārvadātājiem janis.berzins2@slaparvadatajiem.lv +37129635212 2018-10-12 14:11:46 📋 🖸                                                                                                    |       |
| The second second second second second second second second second second second second second second second se                                                                                                    |       |
| Paradīti 1, līdz 5, no 5 ierakstiem tepriekseja 1                                                                                                    |       |
|                                                                                                    | ikošā |

#### Attēls Nr.28.

|                                    | <b>■</b>                                                                                                    |
|------------------------------------|----------------------------------------------------------------------------------------------------|
| Sia Mežs<br>Pārdevējs, Pārvadātājs | Labot Pēteris Zariņš lietotāju<br><sup>Sākums</sup> / Lietotāji / SIA Mežs / <b>Labot Pēteris Zariņš lietotāju</b> |
| 📽 Sākums                           | Labot lietotāju                                                                                                    |
| 😁 Lietotāji                        | Uzņēmums*                                                                                                    |
| 🖹 Matrica                          | SIA Mežs                                                                                                    |
| ▼ Klasifikatori <                  | Péteris Zariņš  E-pasts*  peteris.zariņs@slamezs.lv  Telefona nr.* +371 25142566  Lietotāja loma*  Lietotājs       |
|                                    |                                                                                                    |
|                                    |                                                                                                    |

Attēls Nr.29.

5.4.3. Lai pievienotu jaunu lietotāju "Lietotāji" sadaļā, jānospiež uz pogas "+Pievienot jaunu lietotāju" (Attēls Nr.30.) un atvērsies sadaļa "Izveidot lietotāju" (Attēls Nr.31), atbilstoši aizpilda visus nepieciešamos laukus (Uzņēmums\* (izvēlas konkrēto Organizāciju), Vārds\*, E-pasts\*, Telefona nr.\*, Lietotāja loma\* (izvēlas lietotāja lomu)) un nospiež pogu "Saglabāt".

| Lietotāji<br>Janis Berziņš       Toms perditi 1. lidz 5. no S lerakstem                                                                                                    |    | =                                          |                                       |                              |                                    |                                  |                     | Jānis Krūmiņš                | 🕒 Iziel |
|----------------------------------------------------------------------------------------------------|----|--------------------------------------------|---------------------------------------|------------------------------|------------------------------------|----------------------------------|---------------------|------------------------------|---------|
| Lietotāju saraksts         Meklet         Vārds       Ietotāja loma       Vzņēmums       Fepasts       Meklet         Vārds       Ietotāja loma       Vzņēmums       Fepasts       Telefona nr.       Pievienots       Darbibas         Pēteris Zariņš       Lietotāja       SIA Mežs       peteris zariņs@siamezs.lv       ±27125142566       2018-10-12 14:11:46       Im Colspan="2"         Toms Ziemelis       owner       SIA Pārvadātājiem       toms.ziemelis@siaparvadatājiem.lv       ±27122951614       2018-10-12 14:11:46       Im Colspan="2"         Imils Sills       Vadītāju administrators       SIA Pārvadātājiem       janis.berzins@siaparvadatājiem.lv       ±27122951614       2018-10-12 14:11:46       Im Colspan="2"         Janis Bērziņš       Transportīldzekļa vadītājs       SIA Pārvadātājiem       janis.berzins@siaparvadatājiem.lv       ±271225416239       2018-10-12 14:11:46       Im Colspan="2"         Janis Bērziņš       Transportīldzekļa vadītājs       SIA Pārvadātājiem       janis.berzins@siaparvadatājiem.lv       ±271225416239       2018-10-12 14:11:46       Im Colspan="2"         Janis Bērziņš       Transportīldzekļa vadītājs       SIA Pārvadātājiem       janis.berzins                                                                                                    |    | Lietotāji<br><sup>Sākums /</sup> Lietotāji | )                                     |                              |                                    |                                  |                     |                              |         |
|                                                                                                    |    | Lietotāju saraksts                         |                                       |                              |                                    |                                  |                     |                              |         |
| Kaiti       10 v       jerakstus       Mexici         Várds       a       Lietotája loma       a       Uzpěmums       a       Epasts       a       Telefona nr.       a       Pievienots       a       Darbibas         Pěteris Zarinš       Lietotája       SIA Mežs       peteris zarinš@siamezs.lv       ±37125142566       2018-10-12 14:11:46       mo       a       a       a       a       a       a       a       a       a       a       a       a       a       a       a       a       a       a       a       a       a       a       a       a       a       a       a       b       a       a       b       a       a                                                                                                    | ~~ | + Pievienot jaunu                          | lietotāju Dzēstie/neaktīvie lietotāji |                              |                                    |                                  |                     |                              |         |
| Vards     Icetotaja Joma     Uzněmums     Fepasts     Telefona nr.     Pievienots     Pievienots     Darbíbas       Přetris ZarinŠ     Lletotāja     SIA Mežs     peteris.zarinS@siamezs.lv     ±37125142566     2018-10-12 14:11:46     1 0 P       Toms Ziemelis     owner     SIA Părvadatăjiem     toms.ziemelis@siaparvadatajiem.lv     ±37125291614     2018-10-12 14:11:46     1 0 P       Emils Silis     Vadītāju administrators     SIA Pārvadatājiem     emils.silis@siaparvadatajiem.lv     ±37127591614     2018-10-12 14:11:46     1 0 P       Janis Berziņš     Transportidizekļa vadītāja     SIA Pārvadatājiem     janis.berziņs@siaparvadatajiem.lv     ±37127541659     2018-10-12 14:11:46     1 0 P       Janis Berziņš     Transportidizekļa vadītāja     SIA Pārvadatājiem     janis.berziņs@siaparvadatajiem.lv     ±37127541659     2018-10-12 14:11:46     1 0 P       Janis Berziņš     Transportidizekļa vadītāja     SIA Pārvadatājiem     janis.berziņs@siaparvadatajiem.lv     ±37127541659     2018-10-12 14:11:46     1 0 P                                                                                                    |    | Rādīt 10 v iet                             | rakstus                               |                              |                                    |                                  | Meklē               | t                            |         |
| Péteris Zarinés         Lietotājs         SIA Mežs         peteris.zarinés@siamezs.lv         -37125142566         2018-10-12 14:11:46         1         0         1           Toms Ziemelis         owner         SIA Pārvadātājiem         toms.ziemelis@siaparvadatajiem.lv         -37125142566         2018-10-12 14:11:46         1         0         1         0         1         0         1         0         1         0         1         0         1         0         1         0         1         0         1         0         1         0         1         0         1         0         1         0         1         0         1         0         1         0         1         0         1         0         1         0         1         0         1         0         1         0         1         0         1         0         1         0         1         0         1         0         1         0         1         0         1         0         1         0         1         0         1         0         1         0         1         0         1         0         1         0         1         0         1         0         1         0 <th>&lt;</th> <th>Vārds</th> <th><ul> <li>Lietotāja loma</li> </ul></th> <th><ul> <li>Uzņēmums</li> </ul></th> <th>E-pasts</th> <th><ul> <li>Telefona nr.</li> </ul></th> <th>Pievienots</th> <th><ul> <li>Darbības</li> </ul></th> <th></th> | <  | Vārds                                      | <ul> <li>Lietotāja loma</li> </ul>    | <ul> <li>Uzņēmums</li> </ul> | E-pasts                            | <ul> <li>Telefona nr.</li> </ul> | Pievienots          | <ul> <li>Darbības</li> </ul> |         |
| Toms Ziemelis         owner         SIA Pärvadätäjiem         toms ziemelis@siaparvadatajiem.lv         ±371292653211         2018-10-12 14:11:46           Emils Silis         Vaditāju administrators         SIA Pārvadātājiem         emils.silis@siaparvadatajiem.lv         ±37127921614         2018-10-12 14:11:46         m o r           Janis Bērziņš         Transportlidzekļa vadītājs         SIA Pārvadātājiem         janis.berziņs@siaparvadatajiem.lv         ±37122541639         2018-10-12 14:11:46         m o r           Jānis Bērziņš         Transportlidzekļa vadītājs         SIA Pārvadātājiem         janis.berziņs@siaparvadatajiem.lv         ±37129635212         2018-10-12 14:11:46         m o r           Jānis Bērziņš         Transportlidzekļa vadītājs         SIA Pārvadātājiem         janis.berziņs@siaparvadatajiem.lv         ±37129635212         2018-10-12 14:11:46         m o r           Jānis Bērziņš         Transportlidzekļa vadītājs         SIA Pārvadātājiem         janis.berziņs2@siaparvadatajiem.lv         ±37129635212         2018-10-12 14:11:46         m o r                                                                                                    |    | Pēteris Zariņš                             | Lietotājs                             | SIA Mežs                     | peteris.zarins@siamezs.lv          | +37125142566                     | 2018-10-12 14:11:46 | <u>î</u> O I                 | P       |
| Emils Sills         Vaditaju administrators         SIA Pārvadātājiem         emils.silis@siaparvadatajiem.lv         ±37127291614         2018-10-12 14:11:46         1         0         0         0         0         0         0         0         0         0         0         0         0         0         0         0         0         0         0         0         0         0         0         0         0         0         0         0         0         0         0         0         0         0         0         0         0         0         0         0         0         0         0         0         0         0         0         0         0         0         0         0         0         0         0         0         0         0         0         0         0         0         0         0         0         0         0         0         0         0         0         0         0         0         0         0         0         0         0         0         0         0         0         0         0         0         0         0         0         0         0         0         0         0         0         <                                                                                                    |    | Toms Ziemelis                              | owner                                 | SIA Pārvadātājiem            | toms.ziemelis@siaparvadatajiem.lv  | +37129653211                     | 2018-10-12 14:11:46 |                              |         |
| Jānis Bērziņš Transportlidzekļa vadītājs SIA Pārvadātājiem janis.berzins@siaparvadatajiem.lv <u>+37122541639</u> 2018-10-12 14:11:46 trop 2<br>Jānis Bērziņš Transportlidzekļa vadītājs SIA Pārvadātājiem janis.berzins@siaparvadatajiem.lv <u>+37129635212</u> 2018-10-12 14:11:46 trop 2<br>Parādīti 1. līdz 5. no 5 ierakstiem lepriekšējā 1 Nako                                                                                                    |    | Emīls Sīlis                                | Vadītāju administrators               | SIA Pārvadātājiem            | emils.silis@siaparvadatajiem.lv    | +37127991614                     | 2018-10-12 14:11:46 | <u>i</u> O /                 | P       |
| Jānis Bērziņš Transportītidzekļa vadītājs SIA Pārvadātājiem janis.berzins2@siaparvadatajiem.lv +37129635212 2018-10-12 14:11:46 💼 🛛 🖊<br>Parādīti 1. līdz 5. no 5 ierakstiem                                                                                                    |    | Jānis Bērziņš                              | Transportlīdzekļa vadītājs            | SIA Pārvadātājiem            | janis.berzins@siaparvadatajiem.lv  | +37122541639                     | 2018-10-12 14:11:46 | 1 O /                        | P       |
| Parādīti 1. līdz 5. no 5 ierakstiem 1 Nāko                                                                                                    |    | Jānis Bērziņš                              | Transportlīdzekļa vadītājs            | SIA Pārvadātājiem            | janis.berzins2@siaparvadatajiem.lv | +37129635212                     | 2018-10-12 14:11:46 | 1 O /                        | P       |
|                                                                                                    |    | Parădīti 1. līdz 5. no                     | 5 ierakstiem                          |                              |                                    |                                  |                     | lepriekšējā 1 N              | Nākošā  |
|                                                                                                    |    |                                            |                                       |                              |                                    |                                  |                     |                              |         |

Attēls Nr.30.

| Izveidot lietotāju       Sākums / Lietotāji / SIA Mežs / Izveidot lietotāju |            |
|-----------------------------------------------------------------------------|------------|
| Pārdevējs, Pārvadātājs                                                      |            |
| Pievienot jaunu lietotāju                                                   |            |
| Lietotāji Uzņēmums*                                                         | $\sim$     |
| SIA Mežs                                                                    |            |
| ▼ Klasifikatori <                                                           |            |
|                                                                             |            |
| Telefona nr.*                                                               |            |
| Lietotāja loma*                                                             |            |
| Izvēlieties lomu                                                            | <b>⊙</b> Ҿ |
|                                                                             | Saglabāt   |
|                                                                             |            |

Attēls Nr.31.

5.4.4. Lai apskatītu dzēstos/neaktīvos jeb deaktivizētos Sistēmas lietotājus Organizācijas ietvaros, "Lietotāji" sadaļā, jānospiež uz pogas "Dzēstie/neaktīvie lietotāji" (Attēls Nr.32.) un atvērsies sadaļa "Dzēstie/neaktīvie lietotāji" saraksta veidā (Attēls Nr.33), kurus var tikai skatīt, bet nevar rediģēt.

| Mežs<br>devējs, Pārvadātājs 👻 | E<br>Lietotāji<br>Sākums / Lietotāji<br>Lietotāju saraksts | )                                       |                   |                                    |                                  |                     | Jānis Krūmiņš                | 0 Iziet |
|-------------------------------|------------------------------------------------------------|-----------------------------------------|-------------------|------------------------------------|----------------------------------|---------------------|------------------------------|---------|
| Lietotāji                     | + Pievienot jaun                                           | u lietotāju Dzēstie/neaktīvie lietotāji | )¢                |                                    |                                  |                     |                              |         |
| Matrica                       | Rādīt 10 v ie                                              | erakstus                                |                   |                                    |                                  | Meklet              |                              |         |
| neifikatari (                 | Värds                                                      | <ul> <li>Lietotāja loma</li> </ul>      | Uzņēmums          | E-pasts                            | <ul> <li>Telefona nr.</li> </ul> | Pievienots          | <ul> <li>Darbības</li> </ul> |         |
| Sinkatori                     | Pēteris Zariņš                                             | Lietotājs                               | SIA Mežs          | peteris.zarins@siamezs.lv          | +37125142566                     | 2018-10-12 14:11:46 | 11 O /                       | •       |
|                               | Toms Ziemelis                                              | owner                                   | SIA Pārvadātājiem | toms.ziemelis@siaparvadatajiem.lv  | +37129653211                     | 2018-10-12 14:11:46 |                              |         |
|                               | Emīls Sīlis                                                | Vadītāju administrators                 | SIA Pärvadätäjiem | emils.silis@siaparvadatajiem.lv    | +37127991614                     | 2018-10-12 14:11:46 | 1 O /                        | •       |
|                               | Jānis Bērziņš                                              | Transportlīdzekļa vadītājs              | SIA Pārvadātājiem | janis.berzins@siaparvadatajiem.lv  | +37122541639                     | 2018-10-12 14:11:46 | 1 O /                        |         |
|                               | Jānis Bērziņš                                              | Transportlīdzekļa vadītājs              | SIA Pārvadātājiem | janis.berzins2@siaparvadatajiem.lv | +37129635212                     | 2018-10-12 14:11:46 | 1 O /                        | •       |
|                               | Parādīti 1. līdz 5. n                                      | o 5 ierakstiem                          |                   |                                    |                                  |                     | lepriekšējā 1 N              | lākošā  |
|                               |                                                            |                                         |                   |                                    |                                  |                     |                              |         |
|                               |                                                            |                                         |                   |                                    |                                  |                     |                              |         |

Attēls Nr.32.

|                                           | •                                                         | Jānis Krūmiņš 🔅 Iziet            |
|-------------------------------------------|-----------------------------------------------------------|----------------------------------|
| <b>SIA Mežs</b><br>Pārdevējs, Pārvadātājs | latētotāji<br>Sakums ∕ <b>Dzēstie/neaktīvie lietotāji</b> |                                  |
| # Sākums                                  | Dzěsto/neaktivo lietotáju saraksts                        |                                  |
| Lietotāji                                 | Aktīvie lietotāji                                         |                                  |
| Atrica                                    | Rādīt 10 🔻 ierakstus                                      | Meklēt:                          |
| <b>▼</b> Klasifikatori <                  | Vārds o Lietotāja loma o Uzņēmums o E-pasts o T           | elefona nr.                      |
|                                           | Nav atrasti vaicājumam atbils<br>Nav ierakstu             | toši ieraksti Iepriekšējā Nākošā |

Attēls Nr.33.

## 5.5. Sadaļa "Matricas"

5.5.1. Uzspiežot uz sadaļas nosaukuma "Matricas", tiks atvērts attiecīgās sadaļas skats (Attēls Nr.34), kurā var redzēt attiecīgās Organizācijas Matricas.

| Sia Mežs<br>Džedovála: Dženodžešie | E<br>Matrica<br>Sākums / Matrica                     |                |                     |                                   |                 |                     |                     |                     | Jānis Krūmiņš                | 🕪 Iziet |
|------------------------------------|------------------------------------------------------|----------------|---------------------|-----------------------------------|-----------------|---------------------|---------------------|---------------------|------------------------------|---------|
| saruevejs, Parvauacajs             | Matricas saraksts                                    |                |                     |                                   |                 |                     |                     |                     |                              |         |
| 🔮 Lietotāji                        | Pievienot jaunu Matricu     A Rādīt 10     Ierakstus | ltvērt dzēstos | Apskatīt pienākušos | : (Kopā: 0)                       |                 |                     |                     | Meklēt:             |                              |         |
| ▼ Klasifikatori <                  | ID a                                                 | Pārdevējs      | o Pircējs o         | Statuss                           | Sortimentu kodi | Aktīva no 👳         | Aktivizēt līdz 🛛 👳  | Izveidošanas datums | <ul> <li>Darbības</li> </ul> | \$      |
|                                    | LVS 82:2003                                          | Zāģētava       | Mežs                | Aktivizēta                        | 1112, 1212      | 2018-03-22 00:00:00 |                     | 2018-10-12 14:11:47 | C 📰                          |         |
|                                    | dokuments nr. 12                                     | Zāģētava       | Mežs                | Abpusēji apstiprināts noraidījums | 1010            | 2018-10-14 00:00:00 | 2018-11-07 00:00:00 | 2018-10-15 10:07:37 | <b>2</b> 9                   |         |
|                                    | dokuments nr. 12                                     | Zāģētava       | Mežs                | Deaktivizācijas pieprasījums      | 1010            | 2018-10-14 00:00:00 | 2018-10-30 00:00:00 | 2018-10-15 09:57:15 | 3                            |         |
|                                    | dokuments nr. 14123                                  | Zāģētava       | Mežs                | Nav uzstādīta                     |                 | 2018-10-07 00:00:00 | 2018-10-31 00:00:00 | 2018-10-15 10:11:17 | 1                            |         |
|                                    | dokuments nr. 14123                                  | Zāģētava       | Mežs                | Abpusēji apstiprināts noraidījums | 1010            | 2018-10-07 00:00:00 | 2018-10-31 00:00:00 | 2018-10-15 10:11:18 | 3                            |         |
|                                    | Līgums nr. 12testasdasdadad                          | Zāģētava       | Mežs                | Aizsūtīts apstiprinājums          | 1010            | 2018-10-07 00:00:00 | 2018-10-29 00:00:00 | 2018-10-15 10:23:33 | C 🖬                          |         |
|                                    | Parādīti 1. līdz 6. no 6 ierakstiem                  |                |                     |                                   |                 |                     |                     | lep                 | riekšējā 1 N                 | ākošā   |

Attēls Nr. 34

5.5.2. Lai pievienotu jaunu Matricu, lietotājam jānospiež poga "+Pievienot jaunu Matricu" (Attēls 35.), tiks atvērts attiecīgās sadalas skats (Attēls Nr.36.), kurā Sistēmas lietotājam jāaizpilda visi nepieciešamie lauki (aizpildot manuāli vai izvēloties no piedāvātajiem ierakstiem, nospiežot uz bultiņas attiecīgā lauka labā pusē (ja attiecināms)). Obligāti aizpildāmie lauki (Pircējs\*, Pārdevējs\*, Aktīva no\*, Identifikators\*) un papildus aizpildāmie lauki pēc nepieciešamības (Aktivizēt līdz, Aprēķinu metode, TDU(Transportlīdzekļa darba uzdevums) sanēmējs, KVA (Kokvedēja atskaite) sanēmējs, PF(piegādes fakts) sanēmējs, UA (Uzmērīšanas akts) saņēmējs). Pēc vajadzīgo un nepieciešamo lauku aizpildes, nospiež poqu "Saglabāt", vai, ja tomēr nevēlas pievienot jaunu matricu, spiež poqu "Aizvērt".

|                                    |                                     |                 |                 |                                 |                 |                     |                     | Jå                  | ini <mark>s Krūmiņš 🕞 I</mark> ziet |
|------------------------------------|-------------------------------------|-----------------|-----------------|---------------------------------|-----------------|---------------------|---------------------|---------------------|-------------------------------------|
|                                    | Matrica                             |                 |                 |                                 |                 |                     |                     |                     |                                     |
| SIA Mežs<br>Pārdevējs, Pārvadātājs | Sākums / Matrica                    |                 |                 |                                 |                 |                     |                     |                     |                                     |
|                                    | $\leq$                              |                 |                 |                                 |                 |                     |                     |                     |                                     |
| 🗱 Sākums                           | Matricas saraksts                   |                 |                 |                                 |                 |                     |                     |                     |                                     |
| 👹 Lietotāji                        | + Pievienot jaunu Matricu           | Atvērt dzēstos  | Apskatīt pienāk | ušos (Kopā: 0)                  |                 |                     |                     |                     |                                     |
| Matrica                            | Rādīt 10 v ierakstus                |                 |                 |                                 |                 |                     |                     | Meklēt:             |                                     |
| ▼ Klarifikatori                    | ID :                                | Pārdevējs       | • Pircējs       | <ul> <li>Statuss</li> </ul>     | Sortimentu kodi | Aktīva no           | Aktivizēt līdz      | Izveidošanas datums | <ul> <li>Darbības</li> </ul>        |
| t Kidsilikatori K                  | LVS 82:2003                         | Zāģētava        | Mežs            | Aktivizēta                      | 1112, 1212      | 2018-03-22 00:00:00 |                     | 2018-10-12 14:11:47 | <b>2</b>                            |
|                                    | dokuments nr. 12                    | Zāģētava        | Mežs            | Abpusēji apstiprināts noraidīju | ms 1010         | 2018-10-14 00:00:00 | 2018-11-07 00:00:00 | 2018-10-15 10:07:37 | C 🖬                                 |
|                                    | dokuments nr. 12                    | Zāģētava        | Mežs            | Deaktivizācijas pieprasījums    | 1010            | 2018-10-14 00:00:00 | 2018-10-30 00:00:00 | 2018-10-15 09:57:15 | <b>0</b>                            |
|                                    | dokuments nr. 14123                 | Zāģētava        | Mežs            | Nav uzstādīta                   |                 | 2018-10-07 00:00:00 | 2018-10-31 00:00:00 | 2018-10-15 10:11:17 | 1                                   |
|                                    | dokuments nr. 14123                 | Zāģētava        | Mežs            | Abpusēji apstiprināts noraidīju | ms 1010         | 2018-10-07 00:00:00 | 2018-10-31 00:00:00 | 2018-10-15 10:11:18 | C 🖬                                 |
|                                    | Līgums nr. 12testasdasdadad         | Zāģētava        | Mežs            | Aizsūtīts apstiprinājums        | 1010            | 2018-10-07 00:00:00 | 2018-10-29 00:00:00 | 2018-10-15 10:23:33 | 2 D                                 |
|                                    | Parādīti 1. līdz 6. no 6 ierakstien | n               |                 |                                 |                 |                     |                     | leprie              | kšējā 1 Nākošā                      |
| Attēls Nr.35.                      |                                     |                 |                 |                                 |                 |                     |                     |                     |                                     |
|                                    |                                     |                 |                 |                                 |                 |                     |                     | Jān                 | is Kr <mark>ūmiņš  Iziet</mark>     |
|                                    | Pievienot jaunu matric              | u.              |                 |                                 |                 |                     |                     |                     |                                     |
| SIA Mežs<br>Pārdevējs, Pārvadātājs | Sākums / Matricas / Pievienot       | t jaunu matricu |                 |                                 |                 |                     |                     |                     |                                     |
|                                    |                                     |                 |                 |                                 |                 |                     |                     |                     |                                     |
| III Sākums                         | CPievienot jaunu Matricu            |                 |                 |                                 |                 |                     |                     |                     |                                     |
| Mi Lietotāji                       | Pircējs*                            |                 |                 |                                 |                 |                     |                     |                     | $\sim$                              |
|                                    |                                     |                 |                 |                                 |                 |                     |                     |                     | X                                   |
| Matrica                            | Pārdevējs*                          |                 |                 |                                 |                 |                     |                     |                     |                                     |
| ₹ Klasifikatori <                  | Aktīva no*                          |                 |                 |                                 |                 |                     |                     |                     | ¥.                                  |
|                                    |                                     |                 |                 |                                 |                 |                     |                     |                     |                                     |

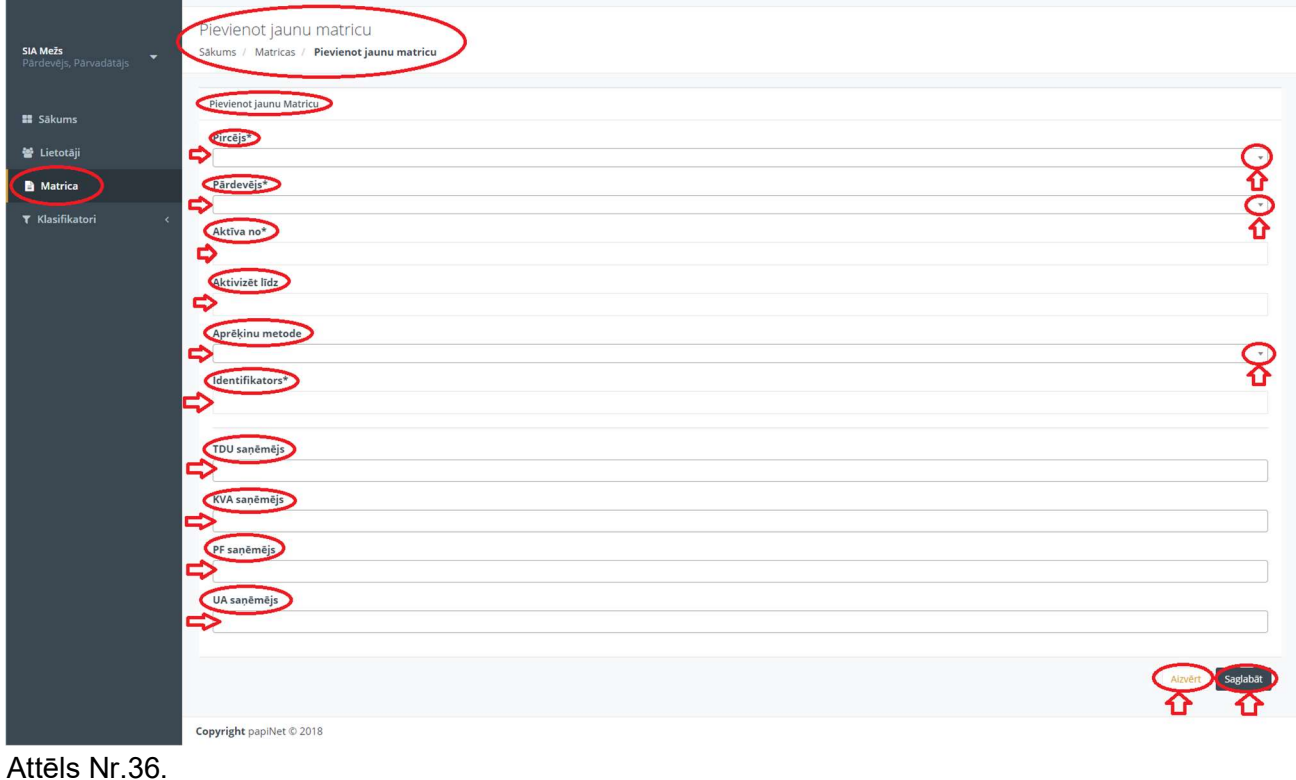

5.5.3. Lai apskatītu Dzēstās Matricas, jānospiež poga "Atvērt dzēstos" un atvērsies attiecīgā sadaļa "Dzēstās matricas", "Matricu saraksts", kurā būs redzamas visas dzēstās Matricas attiecīgās Organizācijas ietvaros. (Attēls Nr.37. un Nr.38.).

| - <u>5</u> J                          | =                                   |               | -                   | ,                                 |                           |                     |                     | ji                  | inis Krūmiņš 🛛 😣 Iziet       |
|---------------------------------------|-------------------------------------|---------------|---------------------|-----------------------------------|---------------------------|---------------------|---------------------|---------------------|------------------------------|
|                                       | Matrica                             |               |                     |                                   |                           |                     |                     |                     |                              |
| SIA Mežs<br>Pārdevējs, Pārvadātājs    | Sākums / Matrica                    |               |                     |                                   |                           |                     |                     |                     |                              |
|                                       | $\geq$                              |               |                     |                                   |                           |                     |                     |                     |                              |
| II Sākums                             | Matricas saraksts                   |               | V                   |                                   |                           |                     |                     |                     |                              |
| 🗑 Lietotāji                           | + Pievienot jaunu Matricu A         | tvērt dzēstos | Apskatīt pienākušos | (Кора: 0)                         |                           |                     |                     |                     |                              |
| Matrica                               | Rādīt 10 🔹 ierakstus                |               |                     |                                   |                           |                     |                     | Meklét:             |                              |
| ▼ Klasifikatasi                       | ID o                                | Pārdevējs     | Pircējs o           | Statuss                           | o Sortimentu kodi o       | Aktīva no 💿         | Aktivizēt līdz      | Izveidošanas datums | <ul> <li>Darbības</li> </ul> |
| t Klasifikatori k                     | LVS 82:2003                         | Zāģētava      | Mežs                | Aktivizēta                        | 1112, 1212                | 2018-03-22 00:00:00 |                     | 2018-10-12 14:11:47 | <b>2</b>                     |
|                                       | dokuments nr. 12                    | Zāģētava      | Mežs                | Abpusēji apstiprināts noraidījums | 1010                      | 2018-10-14 00:00:00 | 2018-11-07 00:00:00 | 2018-10-15 10:07:37 | <b>2</b>                     |
|                                       | dokuments nr. 12                    | Zāģētava      | Mežs                | Deaktivizācijas pieprasījums      | 1010                      | 2018-10-14 00:00:00 | 2018-10-30 00:00:00 | 2018-10-15 09:57:15 | <b>2</b>                     |
|                                       | dokuments nr. 14123                 | Zāģētava      | Mežs                | Nav uzstādīta                     |                           | 2018-10-07 00:00:00 | 2018-10-31 00:00:00 | 2018-10-15 10:11:17 | 1                            |
|                                       | dokuments nr. 14123                 | Zāģētava      | Mežs                | Abpusēji apstiprināts noraidījums | 1010                      | 2018-10-07 00:00:00 | 2018-10-31 00:00:00 | 2018-10-15 10:11:18 | 2 D                          |
|                                       | Līgums nr. 12testasdasdadad         | Zāģētava      | Mežs                | Aizsūtīts apstiprinājums          | 1010                      | 2018-10-07 00:00:00 | 2018-10-29 00:00:00 | 2018-10-15 10:23:33 | <b>0</b>                     |
|                                       | Parādīti 1. līdz 6. no 6 ierakstiem |               |                     |                                   |                           |                     |                     | leprie              | kšējā 1 Nākošā               |
|                                       |                                     |               |                     |                                   |                           |                     |                     |                     |                              |
| Attēls Nr 37                          |                                     |               |                     |                                   |                           |                     |                     |                     |                              |
|                                       |                                     |               |                     |                                   |                           |                     |                     |                     |                              |
| · · · · · · · · · · · · · · · · · · · |                                     |               |                     |                                   |                           |                     |                     |                     | Jānis Krūmiņš 🛛 🕪 Iziet      |
|                                       | Dzēstās Matricas                    |               |                     |                                   |                           |                     |                     |                     |                              |
| SIA Mežs                              | Sākums / Matricas / Dzēstās Ma      | atricas       |                     |                                   |                           |                     |                     |                     |                              |
| Pardevejs, Parvadatajs                |                                     | -             |                     |                                   |                           |                     |                     |                     |                              |
|                                       | Matricas saraksts                   |               |                     |                                   |                           |                     |                     |                     |                              |
| III Sākums                            |                                     |               |                     |                                   |                           |                     |                     |                     |                              |
| 嶜 Lietotāji                           | Rādīt 10 • ierakstus                |               |                     |                                   |                           |                     |                     | Meklēt:             |                              |
| Matrica                               | ID                                  |               | ÷ Pi                | ircējs akt                        | iva no                    | a Aktivizēt l       | īdz                 | ÷ Darbība           | s                            |
| ▼ Klasifikatori <                     |                                     |               |                     | Nav atrasti                       | vaicājumam atbilstoši ier | aksti               |                     |                     |                              |
|                                       | Nav ierakstu                        |               |                     |                                   |                           |                     |                     |                     | lepriekšējā Nākošā           |
|                                       |                                     |               |                     |                                   |                           |                     |                     |                     |                              |
|                                       |                                     |               |                     |                                   |                           |                     |                     |                     |                              |
|                                       |                                     |               |                     |                                   |                           |                     |                     |                     |                              |
|                                       |                                     |               |                     |                                   |                           |                     |                     |                     |                              |

Attēls Nr.38.

5.5.4. Lai apskatītu saņemtās matricas, jānospiež poga "Apskatīt pienākušos (Kopā:x)" (Attēls Nr.39.), atcērsies attiecīgā sadaļa "Saņemtās matricas", "Matricu saraksts", kurā būs redzamas visas saņemtās Matricas attiecīgās Organizācijas ietvaros (Attēls Nr.40.).

| 1               |                                                               |               |                     |                                   |                   |                     |                     | j                   | ânis Krūmiņš 🛛 🚱             |
|-----------------|---------------------------------------------------------------|---------------|---------------------|-----------------------------------|-------------------|---------------------|---------------------|---------------------|------------------------------|
| Pārvadātājs 🝷 🤇 | Matrica<br>Sākums / Matrica                                   |               |                     |                                   |                   |                     |                     |                     |                              |
| , <             | Matricas saraksts                                             |               | V                   | _                                 |                   |                     |                     |                     |                              |
| ;               | Plevienot jaunu Matricu     Al     Rădīt     10     Ierakstus | tvērt dzēstos | Apskatīt pienākušos | s (Kopā: 0)                       |                   |                     |                     | Meklét:             |                              |
| katori          | ID 0                                                          | Pārdevējs     | • Pircējs •         | Statuss                           | Sortimentu kodi 🛛 | Aktīva no 💿         | Aktivizēt līdz 🔹    | Izveidošanas datums | <ul> <li>Darbības</li> </ul> |
|                 | LVS 82:2003                                                   | Zāģētava      | Mežs                | Aktivizēta                        | 1112, 1212        | 2018-03-22 00:00:00 |                     | 2018-10-12 14:11:47 | C 🔚                          |
|                 | dokuments nr. 12                                              | Zāģētava      | Mežs                | Abpusēji apstiprināts noraidījums | 1010              | 2018-10-14 00:00:00 | 2018-11-07 00:00:00 | 2018-10-15 10:07:37 | C 🖬                          |
|                 | dokuments nr. 12                                              | Zāģētava      | Mežs                | Deaktivizācijas pieprasījums      | 1010              | 2018-10-14 00:00:00 | 2018-10-30 00:00:00 | 2018-10-15 09:57:15 | C 🖬                          |
|                 | dokuments nr. 14123                                           | Zāģētava      | Mežs                | Nav uzstādīta                     |                   | 2018-10-07 00:00:00 | 2018-10-31 00:00:00 | 2018-10-15 10:11:17 | 1                            |
|                 | dokuments nr. 14123                                           | Zāģētava      | Mežs                | Abpusēji apstiprināts noraidījums | 1010              | 2018-10-07 00:00:00 | 2018-10-31 00:00:00 | 2018-10-15 10:11:18 | 1                            |
|                 | Līgums nr. 12testasdasdadad                                   | Zāģētava      | Mežs                | Aizsūtīts apstiprinājums          | 1010              | 2018-10-07 00:00:00 | 2018-10-29 00:00:00 | 2018-10-15 10:23:33 | <b>2 3</b>                   |
|                 | Parådīti 1. līdz 6. no 6 ierakstiem                           |               |                     |                                   |                   |                     |                     | leprie              | ekšējā 1 Nākoš               |

Attēls Nr.39.

|                                                |                                          |                             |             |                               |                                    | jānis Krūmiņš 🛛 🕪 Iziet      |
|------------------------------------------------|------------------------------------------|-----------------------------|-------------|-------------------------------|------------------------------------|------------------------------|
| SIA Mežs<br>Pārdevējs, Pārvadātājs             | Matrica<br>Sākums / Saņemtās matricas    |                             |             |                               |                                    |                              |
| 🗱 Sākums                                       | Matricas saraksts<br>Radit 10 vierakstus |                             |             |                               |                                    | Meklet:                      |
| <ul> <li>Lietotāji</li> <li>Matrica</li> </ul> | ID o Pārdevējs                           | <ul> <li>Pircējs</li> </ul> | Statuss     | Aktīva no                     | <ul> <li>Aktivizēt līdz</li> </ul> | <ul> <li>Darbības</li> </ul> |
| ₹ Klasifikatori <                              | Nav lerakstu                             |                             | ivav au asu | raicajumam atonstosi teraksti |                                    | lepriekšējā Nākošā           |
|                                                |                                          |                             |             |                               |                                    |                              |
| Attāls Nr 40                                   |                                          |                             |             |                               |                                    |                              |

- Attēls Nr.40.
- 5.5.5. Lai apskatītu Matricu hierarhiju, pie attiecīgās Matricas labā pusē jānospiež uz ikonas "Hierarhija" - (), atvērsies attiecīgais skats "Matricas Hierarhija", kurā var redzēt

"Hierarhija" -  $\bigcup$ , atvērsies attiecīgais skats "Matricas Hierarhija", kurā var redzēt Matricu hierarhiju (sasaistītās matricas), atjaunot attiecīgās Matricas piesaisti, nospiežot uz pogas "Atjaunot matricas piesaisti", vai var atsaistīt attiecīgo Matricu, noklikšķinot uz attiecīgā lauka "Atsaistīt matricu". (Attēls Nr.41.).

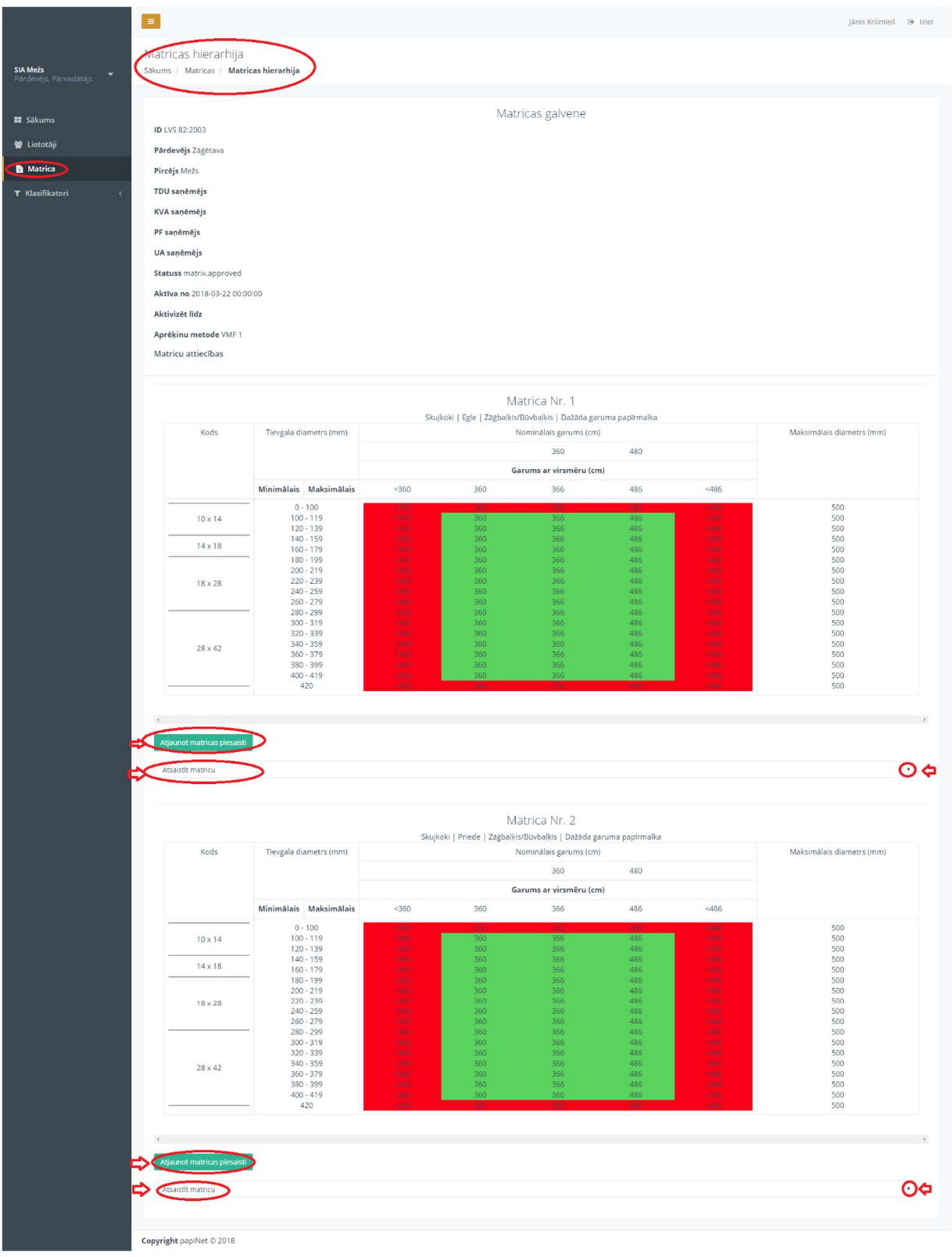

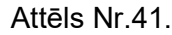

5.5.6. Uzspiežot uz ikonas "Vēsture" (20), atvērsies "Matricu revīzijas" skats (Attēls Nr.42), kurā ir iespējams redzēt informāciju par katru konkrēto Matricu (Datums, kad veikts ieraksts par attiecīgo Matricu, Pircējs, pārdevējs, TDU saņēmējs, KVA saņēmējs, PF saņēmējs, UA

saņēmējs, Aktīvano (datums), Aktivizēt līdz (datums), Aprēķinu metode, Kods, Matricas vecāka identifikators).

- 5.5.6.1. Lietotājam ir iespējams salīdzināt matricas, nospiežot pogu "Salīdzināt matricas", iepriekš izvēloties attiecīgo Matricu, kuru vēlas salīdzināt, uzklikšķinot uz lauka "Izvēlaties revīziju".
- 5.5.6.2. Lietotājam ir iespējams salīdzināt matricas un izvadīt tikai atšķirības, nospiežot pogu "Salīdzināt matricas un izvadīt tikai atšķirības".

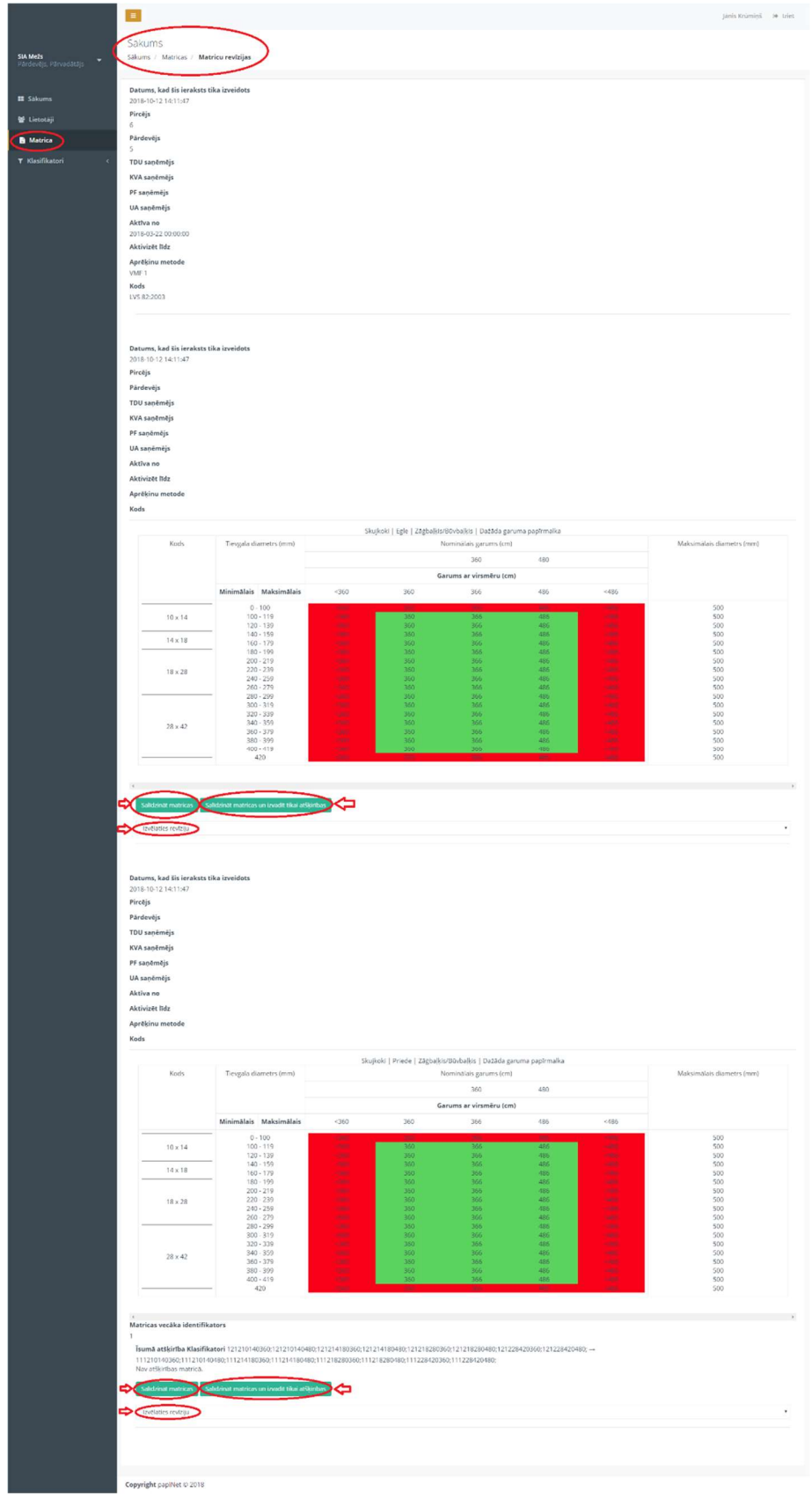

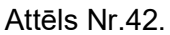

5.5.7. Ja Sistēmas lietotājs vēlas rediģēt Matricu un tajā esošo informāciju, ir jāuzspiež uz zīmuļa

ikonas "Labošanas skats" - un atvērsies "Saglabāt vai atjaunot (reģenerēt) matricu" skats (Attēls Nr.43. un Nr.44.), kurā izvēlas attiecīgo informācijas lauku, kurš jālabo, veic nepieciešamos labojumus un spiež pogu "Saglabāt" vai, ja labojumi tomēr nav nepieciešami, spiež pogu "Aizvērt" un lietotājs nonāk atpakaļ uz "Matrica" sākumskatu.

|                                    | =                           |                     |                       |                                   |                 |                     |                     |                     | Jānis Krūmiņš | 🕪 Izlet |
|------------------------------------|-----------------------------|---------------------|-----------------------|-----------------------------------|-----------------|---------------------|---------------------|---------------------|---------------|---------|
|                                    | Matrica                     |                     |                       |                                   |                 |                     |                     |                     |               |         |
| SIA Mežs<br>Pārdevējs, Pārvadātājs | Sākums / Matrica            |                     |                       |                                   |                 |                     |                     |                     |               |         |
| , al del ojs, i di tobbilijo       | $\geq$                      |                     |                       |                                   |                 |                     |                     |                     |               |         |
| III Sākums                         | Matricas saraksts           |                     |                       |                                   |                 |                     |                     |                     |               |         |
| Ma Lietotšii                       | + Pievienot jaunu Mat       | ricu Atvērt dzēstos | Apskatīt pienākušos ( | (Kopå: 0)                         |                 |                     |                     |                     |               |         |
|                                    | Rādīt 10 🔹 ierakst          | tus                 |                       |                                   |                 |                     |                     | Meklēt:             |               |         |
| Matrica                            | ID                          | Pārdevēis           | Pircēis               | Statuss                           | Sortimentu kodi | Aktīva no           | Aktivizēt līdz      | Izveidošanas datums | Darbības      |         |
| ♥ Klasifikatori <                  | 1//5 82-2003                | 75dētava            | Može                  | Aktivizēta                        | 1112 1212       | 2018-03-22 00:00:00 |                     | 2018-10-12 14-11-47 |               |         |
|                                    | 215 02:2005                 | Lobertara           | WICES.                | 100002000                         | 1114,1414       | 2010 05 22 00.00.00 |                     | 2010/10/12 14:11:47 |               |         |
|                                    | dokuments nr. 12            | Zāģētava            | Mežs                  | Abpusēji apstiprināts noraidījums | 1010            | 2018-10-14 00:00:00 | 2018-11-07 00:00:00 | 2018-10-15 10:07:37 | =0⊂           | 2       |
|                                    | dokuments nr. 12            | Zāģētava            | Mežs                  | Deaktivizācijas pieprasījums      | 1010            | 2018-10-14 00:00:00 | 2018-10-30 00:00:00 | 2018-10-15 09:57:15 | C 🔳           |         |
|                                    | dokuments nr. 14123         | Zāģētava            | Mežs                  | Nav uzstādīta                     |                 | 2018-10-07 00:00:00 | 2018-10-31 00:00:00 | 2018-10-15 10:11:17 | 00            | 1       |
|                                    | dokuments nr. 14123         | Zāģētava            | Mežs                  | Abpusēji apstiprināts noraidījums | 1010            | 2018-10-07 00:00:00 | 2018-10-31 00:00:00 | 2018-10-15 10:11:18 | <b>e a</b>    |         |
|                                    | Līgums nr. 12testasda:      | sdadad Zāģētava     | Mežs                  | Aizsūtīts apstiprinājums          | 1010            | 2018-10-07 00:00:00 | 2018-10-29 00:00:00 | 2018-10-15 10:23:33 | 0             |         |
|                                    | Parādīti 1. līdz 6. no 6 ie | erakstiem           |                       |                                   |                 |                     |                     | lepr                | iekšējā 1 Nā  | ākošā   |

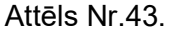

|                          |                                                   | Jānis Krūmiņš | 😔 Iziet |
|--------------------------|---------------------------------------------------|---------------|---------|
|                          | Sākums                                            |               |         |
| SIA Mežs                 | Sakums / Matricas / Saglabāt vai atjaunot matricu |               |         |
| Futureraja, Futerodotoja |                                                   |               |         |
| Sākums                   | Saglabāt vai atjaunot matricu                     |               |         |
| 😻 lietotāji              | €ircējs*)                                         |               |         |
|                          | Cita organizăcija                                 |               |         |
| B Matrica                | Cardevejs*                                        |               |         |
| ♥ Klasifikatori <        | Aktiva no*                                        |               |         |
|                          | 2018-10-07 000000                                 |               |         |
|                          | Aktivizét lláz                                    |               |         |
|                          | 2018-10.31 000000                                 |               |         |
|                          | Aprěkinu metode                                   |               |         |
|                          |                                                   |               |         |
|                          | tokuments nr. 14123                               |               |         |
|                          |                                                   |               |         |
|                          | Solis 2                                           |               |         |
|                          | Klasifikators                                     |               |         |
|                          |                                                   |               | Q       |
|                          | Leadiet sprimentu                                 |               | U       |
|                          | Nominālsie saruma                                 |               |         |
|                          | everadiet nominálo garumu                         |               |         |
|                          | Grupas solis                                      |               |         |
|                          |                                                   |               |         |
|                          | Virsmêrs                                          |               |         |
|                          |                                                   |               |         |
|                          | Maximalais diametrs (mm)<br>999                   |               |         |
|                          | Sarkans                                           |               |         |
|                          |                                                   |               |         |
|                          | Uzeitens                                          |               |         |
|                          | lespējot cenu                                     |               |         |
|                          |                                                   |               |         |
|                          | Dimensijas brāka cena                             |               |         |
|                          | ¢                                                 |               |         |
|                          | Ražošanā izmantojama brāķa cena                   |               |         |
|                          |                                                   |               |         |
|                          |                                                   | Aizvêrt Sagla | bāt     |
|                          |                                                   | A A           | -       |
|                          | Copyright papilver © 2018                         |               |         |

Attēls Nr.44.

## 5.6. Sadaļa "Klasifikatori"

#### 5.6.1. Sortimenti

5.6.1.1. Uzspiežot uz Klasifikatoru sadaļas "Sortimenti", atvērsies skats, kurā var izvēlēties Klasifikatoru datumu, un attiecīgā datumā tiek atlasīti konkrēti sortimenti, kuri sagrupēti attiecīgi pēc "Sugas grupas", "Sugas", "Sortimentu grupas" un "Sortimenta". (Attēls Nr.45.).

| SA Ate2<br>Pratevelys, Parvadataja<br>Sortimenti<br>Sakums<br>Litestaji<br>Matrica<br>Faki<br>Transports<br>Aprekinu metodes<br>Sortimenti<br>Sakums<br>Transports<br>Aprekinu metodes<br>Sortimenti<br>Sortimenti<br>Sortimenti<br>Sakums<br>Transports<br>Aprekinu metodes<br>Sortimenti<br>Sortimenti<br>Sortimenti<br>Sakums<br>Transports<br>Aprekinu metodes<br>Sortimenti<br>Sortimenti |                                                                                    | <b>E</b>                                                                                          |                                                                                                    | Jānis Krūmiņš 🛛 🛛 | Iziet |
|----------------------------------------------------------------------------------------------------|------------------------------------------------------------------------------------|---------------------------------------------------------------------------------------------------|----------------------------------------------------------------------------------------------------|-------------------|-------|
| Sklums     Kastlikatoru darum izvēlne     Apraksts     Lapukoki   Bérzs   Malka   Sikkoksne            É Lietotāji         Sortimenti         Sortimenti         Brāki         Transports         Apreķinu metodes           Suda     Suda             Matrice      Suda             Matrice             Sortimenti             Sortimenti             Sudoki             Apreķinu metodes     Suda     Suda     Suda     Suda      Suda      Suda      Suda      Suda      Suda      Suda      Suda      Suda      Suda      Suda      Suda      Suda      Suda      Suda   Suda      Suda   Suda      Suda   Suda   S                                                                                                    | <b>SIA Mežs</b><br>Pārdevējs, Pārvadātājs                                          | Sortimenti<br>Sākums / Sortimenti                                                                 |                                                                                                    |                   |       |
| Klasifikatori<br>Sortimenti<br>Brčki     Suga grupa     Suda     Sortimentu grupa     Sortiments       Transports<br>Apreškinu metodes     Suga grupa     Suda     Sortimentu grupa     Sortiments       4     Citi materiàli     America i antikonis     Sortimenta i antikonis     Sortimenta i antikonis     Sortimenta i antikonis       6     Smaltinătă koksne     Sortimenta i antikonis     Sortimenta i antikonis     Sortimenta i antikonis     Sortimenta i antikonis       6     Oralis     Sortimenta i antikonis     Sortimenta i antikonis     Sortimenta i antikonis     Sortimenta i antikonis       8     Menaltonis     Sortimenta i antikonis     Sortimenta i antikonis     Sortimenta i antikonis     Sortimenta i antikonis       9     Oralis     Sortimenta i antikonis     Sortimenta i antikonis     Sortimenta i antikonis     Sortimenta i antikonis       9     Oralis     Sortimenta i antikonis     Sortimenta i antikonis     Sortimenta i antikonis     Sortimenta i antikonis       10     Citi materiàli     Sortimenta i antikonis     Sortimenta i antikonis     Sortimenta i antikonis     Sortimenta i antikonis       10     Citi materiàli     Sortimenta i antikonis     Sortimenta i antikonis     Sortimenta i antikonis     Sortimenta i antikonis       10     Citi materiàli     Sortimenta i antikonis     Sortimenta i antikonis     Sortikokosne <th># Sākums<br/>督 Lietotāji<br/>라 Matrica</th> <th>Klasifikatoru datuma izvēne</th> <th>Apraksts Lapukoki   Bērzs   Malka   Sīkkoksne<br/>Kods 2.4.5.4</th> <th></th> <th></th>                                                                                                    | # Sākums<br>督 Lietotāji<br>라 Matrica                                               | Klasifikatoru datuma izvēne                                                                       | Apraksts Lapukoki   Bērzs   Malka   Sīkkoksne<br>Kods 2.4.5.4                                                                                                    |                   |       |
| "Liepa, Vitols                                                                                                    | Matrica<br>V Klasfikatori<br>Sortimenti<br>Braki<br>Transports<br>Aprėkinu metodes | Sugas grupa<br>Kods Nosaukums<br>1 Skujokki 2<br>2 Lapukoki<br>3 Jauki koki<br>4 Citi materiāli 2 | Suto         Sortimentu grupa         Sortiments           Kods         Nosaukums         Kods         Nosaukums         Kods         Nosaukums         Malka           1         Apps         2         Finierklucis         0         Malka         1         Tehnologiska         Nosaukums         Malka           2         Batalaknis         3         Papirmaka/Tehnologiska         3         Kaminnalka           3         Melnalknis         5         Malka         4         Sikkoksne           4         Betzs         6         Smalcinatā koksne         6         Smalcinātā koksne           6         Ozols         6         Smalcinātā koksne         6         Smalcinātā koksne         7           6         Ozols         6         Smalcinātā koksne         7         6         Sikkoksne         7           9         (Cittel apukoki         6         Smalcinātā koksne         7         1         1         1           9         (Cittel apukoki         6         Smalcinātā koksne         7         1         1         1           9         Uiepa, Vitols         6         1         1         1         1 | lka S             |       |

Attēls Nr.45.

#### 5.6.2. Brāķi

5.6.2.1. Uzspiežot uz Klasifikatoru sadaļas "Brāķi", atvērsies skats, kurā var izvēlēties Klasifikatoru datumu, un attiecīgā datumā tiek atlasīti konkrēti brāķi, kuri sagrupēti attiecīgi pēc "Brāķa iemesls" un "Ekstra brāķa iemesls". (Attēls Nr.46.)

| <b>SIA Mežs</b><br>Pārdevējs, Pārvadātājs | Brāķi<br>Sākums / Brāķi      |                   |                    |
|-------------------------------------------|------------------------------|-------------------|--------------------|
| Sākums                                    | Klasifikatoru saraksts       | Annalista         | Zavi I Vecele and  |
| 📽 Lietotāji                               | Klasifikatoru datuma izveine | Apraksts          | Zari   vesels zars |
| ,                                         | 15.10.2018                   | Kods              | 22                 |
| 🖹 Matrica                                 |                              |                   |                    |
|                                           | Meklet                       |                   |                    |
| <b>T</b> Klasifikatori                    | Brāka iemesls                | Ekstra brāka ieme | esis               |
| Sortimenti                                | Kods Nosaukums               | Kods Nosauku      | ms                 |
|                                           | 0 Metāla ieslēgumi           | 0 Nav norão       | dīts 🔤             |
| Braķi                                     | 1 Stumbra forma              | 1 Apaudzis:       | zars               |
| Transports                                | 2 Zari                       | 2 Vesels zar      | s 🗧                |
|                                           | 3 Līkumainība                | 3 Nokaltis z      | ars 📑              |
| Aprēķinu metodes                          | 4 Glabāšana                  | 🧧 4 Trupējis z    | ars 💼              |
|                                           | 5 Ražošana                   | 5 Māzerpun        | is 📑               |
|                                           | 6 Trupe                      | 6 Izaugums        |                    |
|                                           | 7 Dimensijas                 | 7 Padēls          |                    |
|                                           |                              | 8 Dubultgal       | otne 🗾             |
|                                           |                              |                   |                    |
|                                           |                              |                   |                    |
|                                           |                              |                   |                    |

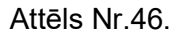

#### 5.6.3. Transports

5.6.3.1. Uzspiežot uz Klasifikatoru sadaļas "Transports", atvērsies "Transports" skats, kurā redzams Organizācijā reģistrēto Transportlīdzekļu saraksts. (Attēls Nr.47.)

|                                           | =                                   |                                                         |                           |                                            | Jānis Krūmiņš 🕞 Iziet        |
|-------------------------------------------|-------------------------------------|---------------------------------------------------------|---------------------------|--------------------------------------------|------------------------------|
| <b>SIA Mežs</b><br>Pārdevējs, Pārvadātājs | Transports<br>Sākums / Transports   |                                                         |                           |                                            |                              |
| 🖬 Sākums                                  | Transportlidzekļu saraksts          |                                                         |                           |                                            |                              |
| 📽 Lietotāji                               | + Pievienot jaunu transportlīdzekli | Transporta vienības                                     |                           |                                            |                              |
| 🖹 Matrica                                 | Transportlīdzekļu tabula            |                                                         |                           |                                            |                              |
| 🕇 Klasifikatori 🗸 🗸                       | Rādīt 10 • ierakstus                |                                                         |                           |                                            | Meklēt:                      |
| Sortimenti                                | Transportlīdzekļa VIN               | <ul> <li>Transportlīdzekļa reģistrācijas Nr.</li> </ul> | Organizācija      Piekabe | <ul> <li>Transportlīdzekļa tips</li> </ul> | <ul> <li>Darbības</li> </ul> |
| Brāķi                                     | 85964511234986635                   | RG65444124                                              | SIA Pārvadātājiem Nē      | Kravas automašīna                          | ≡/0                          |
| Transports                                | Parādīti 1. līdz 1. no 1 ierakstiem |                                                         |                           |                                            | lepriekšējā 1 Nākošā         |
| Aprēķinu metodes                          |                                     |                                                         |                           |                                            |                              |
|                                           |                                     |                                                         |                           |                                            |                              |
|                                           |                                     |                                                         |                           |                                            |                              |
|                                           |                                     |                                                         |                           |                                            |                              |

Attēls Nr.47.

5.6.3.2. Lai pievienotu jaunu transporta līdzekli, jānospiež poga "+Pievienot jaunu transportlīdzekli", attiecīgi atvērsies "Izveidot transportlīdzekli" skats (Attēls Nr.48.), kurā aizpilda vajadzīgos laukus (Transportlīdzekļa VIN (17 ciparu kombinācija), Transportlīdzekļa reģistrācijas Nr., Piekabe (ja ir), CTI, Organizācija, Transporta modelis, Transporta svars kg, Izvēlēties transportlīdzekļa tipu (Kravas automašīna, Kokmateriālu pārvadātājs), Garums (cipars) m, Platums (cipars) m, Augstums (cipars) m, letilpība

(cipars) L) un nospiež pogu "Saglabāt" vai, ja nevēlas saglabāt izmaiņas, spiež pogu "Aizvērt".

|                        |                                                             | Jānis Krūmiņš | 🕪 Iziet |
|------------------------|-------------------------------------------------------------|---------------|---------|
| SIA Mežs               |                                                             |               |         |
| Pārdevējs, Pārvadātājs |                                                             |               |         |
| Säkums                 | Pievienot jaunu transportildzekli                           |               |         |
| 👹 Lietotāji            | Transportlidzekļa VIN                                       |               |         |
| Matrica                |                                                             |               |         |
| 🕇 Klasifikatori 🗸 🗸    | Transportildzekļa reģistrācijas Nr.                         |               |         |
| Sortimenti             | Piekaby 🗢                                                   |               |         |
| Transports             |                                                             |               |         |
| Aprēķinu metodes       | Organizācija                                                |               | $\sim$  |
|                        | Izvelieties organizaciju                                    |               | $\sim$  |
|                        |                                                             |               |         |
|                        | Transporta svars ikg)                                       |               |         |
|                        |                                                             |               |         |
|                        | Grvēlieties transportlīdzekļa tipu<br>Kravas automašīna 🔊 🦶 |               |         |
|                        | Kokmateriālu pārvadātājs 🕖 🤇                                |               |         |
|                        | Garums (cipars) m                                           |               |         |
|                        |                                                             |               |         |
|                        | Platums (cipars) m                                          |               |         |
|                        | Augstums (cipars) m                                         |               |         |
|                        |                                                             |               |         |
|                        | (tetilpiba (cipars) L                                       |               |         |
|                        |                                                             |               |         |
|                        |                                                             | Alzvērt       | aglabāt |
|                        | Copyright papiNet © 2018                                    | Û.            | Û       |

Attēls Nr.48.

5.6.3.3. Nospiežot pogu "Transporta vienības", atvērsies skats "Transporta vienības" (Attēls Nr.49.), kurā redzama Transporta vienību tabula. Tajā ir attiecīgi iespējams pievienot jaunu transporta vienību nospiežot pogu "Pievienot jaunu transporta vienību", atverot "Izveidot transporta vienību" skatu (Attēls Nr.50.) un aizpildot nepieciešamos laukus tajā. Tālāk var apskatīt Transporta vienības Arhīva skatu uzspiežot uz attiecīgās ikonas

"Arhīvs" 🧧 labot Transporta vienību uzspiežot uz attiecīgās ikonas "Labot" 🥓 vai

uzspiežot uz ikonas "Dzēst" - <sup>ໍ</sup>, to dzēst. (Attēls Nr.51.)

|                                              |                                                            |                     |                                              |                                  | Jānis Krūmiņš 🕞 Iziet |
|----------------------------------------------|------------------------------------------------------------|---------------------|----------------------------------------------|----------------------------------|-----------------------|
| <b>SIA Mežs</b><br>Pārdevējs, Pārvadātājs  ▼ | Transporta vienības<br>Sākums / <b>Transporta vienības</b> |                     |                                              |                                  |                       |
| III Sākums                                   | Transporta vienību saraksts                                |                     |                                              |                                  |                       |
| 嶜 Lietotāji                                  | <ul> <li>Pievienot jaunu transporta vienīb</li> </ul>      | u Transportlīdzekļi |                                              |                                  |                       |
| Matrica                                      | Transporta vienību tabula                                  |                     |                                              |                                  |                       |
| ▼ Klasifikatori ~                            | Rādīt 10 • ierakstus                                       |                     |                                              |                                  | Meklēt:               |
| Sortimenti                                   | Transportlīdzeklis                                         | Piekabe             | <ul> <li>Transporta vienības kods</li> </ul> | <ul> <li>Organizācija</li> </ul> | Darbības              |
| Brāķi                                        | 85964511234986635                                          | 85964511234986635   | TV1090039                                    | SIA Pārvadātājiem                | <b>H</b> /0           |
| Transports<br>Aprēķinu metodes               | Parādīti 1. līdz 1. no 1 ierakstiem                        |                     |                                              |                                  | lepriekšējā 1 Nākošā  |

Attēls Nr.49.

|                                |                                                                                                    | Jānis Krūmiņš 🗇 Iziet                                                                                                    |
|--------------------------------|----------------------------------------------------------------------------------------------------|----------------------------------------------------------------------------------------------------|
| 54.44 <del>2</del>             | Izveidot transporta vienību                                                                                         |                                                                                                    |
| Pārdevējs, Pārvadātājs         | Sakums / Transporta vienības / Izveidot transporta vienību                                                          |                                                                                                    |
| # Sākums                       | Pievienot jaunu vienību                                                                                             |                                                                                                    |
| 曾 Lietotāji                    | ransporta vienibas kods                                                                                             |                                                                                                    |
| Matrica                        | Vadītājs                                                                                                    |                                                                                                    |
| Sortimenti                     | Cransportlidzeklis                                                                                                  |                                                                                                    |
| Brāķi<br>Transports            |                                                                                                    | <b>O</b>                                                                                                    |
| Aprēķinu metodes               | Izvelietes piekabi                                                                                                  | Ō                                                                                                    |
|                                | trelletes organizăciju                                                                                              | - Ŭ                                                                                                    |
|                                |                                                                                                    |                                                                                                    |
|                                |                                                                                                    | The second second secon |
|                                |                                                                                                    |                                                                                                    |
| Attēls Nr.50.                  |                                                                                                    |                                                                                                    |
|                                |                                                                                                    | Jānis Krūmiņš 🕞 Iziet                                                                                                    |
| SIA Mežs                       | Labot transporta vienību TV1090039<br>Sākums / Transporta vienības / Labot transporta vienību TV1090039             |                                                                                                    |
| Pārdevējs, Pārvadātājs         |                                                                                                    |                                                                                                    |
| Säkums                         |                                                                                                    |                                                                                                    |
| 📽 Lietotāji<br>🗈 Matrica       | transporta vienibas kods<br>↓ TV1090039                                                                             |                                                                                                    |
| T Klasifikatori ~              | vadītājs<br>→ [×]ānis Bērzinš,janis,berzins@siaparvadatajiem.lv]  ×]ānis Bērzinš,janis,berzins2@siaparvadatajiem.lv |                                                                                                    |
| Sortimenti<br>Brāki            | Transportildzeklis                                                                                                  |                                                                                                    |
| Transports<br>Aprākiņu metoder | 856451123498635                                                                                                    | 1                                                                                                    |
|                                |                                                                                                    | Ŷ                                                                                                    |
|                                | SIA Pārvadātājiem                                                                                                   | <b>O</b>                                                                                                    |
|                                |                                                                                                    | Aizvērt Saglabāt                                                                                                    |
|                                |                                                                                                    | Ω Ω                                                                                                    |

Attēls Nr.51.

5.6.3.4. "Transportlīdzekļu saraksts" skatā uzspiežot uz ikonu "Arhīvs" - <sup>III</sup>, atvērsies "transportlīdzekļa xxx arhīvs" skats (Attēls Nr.52), kurā var skatīt attecīgā transportlīdzekļa arhivētos datus.

|                                              |                                                                                                    | Jānis Krūmiņš | 🕪 Iziet |
|----------------------------------------------|----------------------------------------------------------------------------------------------------|---------------|---------|
| <b>SIA Mežs</b><br>Pārdevējs, Pārvadātājs    | transportlīdzekla 85964511234986635 arhīvs<br>Sākums / Transports / t <b>ransportlīdzekļa 85964511234986635 arhīvs</b> |               |         |
| 罪 Sākums<br>曾 Lietotāji                      | Arhivs<br>Organizācija<br>SlA Pāvvadājiem<br>Transportīfdzeklis                                                        |               |         |
| ■ Matrica ▼ Klasifikatori ~ Sortimenti Prski | 85964511234986635<br>Piekabe<br>Né<br>CTI                                                                              |               |         |
| Aprēķinu metodes                             | ree<br>Registrācijas nr.<br>RG65444124<br>Transportlīdzekļa tips<br>Kravas automašīna                                  |               |         |
|                                              | Transporta svars (kg)<br>Transporta modelis<br>Garums (cipars) m                                                       |               |         |
|                                              | Platums (cipars) m<br>Augstums (cipars) m<br>letilpiba (cipars) L<br>Dakšas qlatums (cipars) m                         |               |         |
|                                              | Dakšas augstumi (cipars) m<br>Atštarpe starp stabiem (cipars) m<br>Atštarpe starp stabiem (cipars) m                   |               |         |
|                                              | PapiNet owner                                                                                                    |               |         |
|                                              |                                                                                                    |               | Alzvert |
|                                              | Copyright papiNet © 2018                                                                                               |               |         |

Attēls Nr.52.

5.6.3.5. "Transportlīdzekļu saraksts" skatā uzspiežot uz ikonu "Labot" - <sup></sup>, atvērsies "Labot xxx transportlīdzekli" skats, kurā var veik attiecīgi izvēlētā transportlīdzekļa informācijas labošanu, izvēlasinformāciju un atbilstošā laukā veic labojumus, pēc labojumu veikšanas nospiež pogu "Saglabāt" vai, ja labojumi tomēr nav nepieciešami, spiež pogu "Aizvērt". (Attēls Nr.53.)

|                                           |                                                                                                    | Jānis Krūmiņš | 🕪 Iziet |
|-------------------------------------------|----------------------------------------------------------------------------------------------------|---------------|---------|
| <b>SIA Mežs</b><br>Pardevējs, Pārvadātājs | Labot 85964511234986635 transportlīdzekli<br>Sākums / Transports / Labot 85964511234986635 transportlīdzekli |               |         |
| Sakums                                    | Labot transportlidzeki                                                                                       |               |         |
| 🖀 Lietotaji                               | Transportidzekla zwistracijas Nr.                                                                            |               |         |
| ✓ Klasifikatori ~<br>Sortimenti<br>Brāķi  |                                                                                                    |               |         |
| Transports<br>Aprēķinu metodes            | Grganizacija<br>SIA Parvadstaljem                                                                            |               | Q       |
|                                           | (Transporta modelis                                                                                          |               | ¥       |
|                                           | Craves automatina =>                                                                                         |               |         |
|                                           | Kakmateriālu pārvadātājs                                                                                     |               |         |
|                                           | entums (cipars) m                                                                                            |               |         |
|                                           | Augstums (cipars) m                                                                                          |               |         |
|                                           |                                                                                                    |               |         |
|                                           | Copyright papiNet © 2018                                                                                     | Azvert)       | aglabāt |

Attēls Nr. 53.

- 5.6.3.6. "Transportlīdzekļu saraksts" skatā uzspiežot uz ikonu "Dzēst" <sup>10</sup>, Transportlīdzeklis tiks automātiski dzēsts.
- 5.6.3.7. "Transportlīdzekļu saraksts" skatā uzspiežot uz ikonu "Nodot" , atvērsies "Nodot xxx transportlīdzekli" skats (Attēls Nr.54), kurā var izvēlēties Organizāciju (no saistītajām organizācijām) laukā "Organizācija", kurai vēlas nodot attiecīgo transportlīdzekli, ja attiecīgi pie ieraksta "Šobrīd tiek izmantots:" ir "Nē" (transportlīdzeklis ir brīvs un to var lietot/nodot citai saistītai organizācijai) un spiež pogu "Saglabāt".
- 5.6.3.8. Tālāk atvērsies "Transportlīdzekļu saraksts" skats, uzreiz zem kura būs attiecīgs ieraksts "Transportlīdzeklis tiek nodots". Vēl nedaudz zemāk ir sadaļa "Transportlīdzekļi, kas gaida

transportēšanu", kurā labās puses augšējā stūrī ir ikona """", kuru nospiežot tiek akceptēta transportlīdzekļa nodošana attiecīgai saistītajai organizācijai. Arī attiecīgās saistītās organizācijas profilā "Transportlīdzekļi" sadaļā ir jāakceptē konkrētā transportlīdzekļa saņemšana.

5.6.3.9. Ja transportlīdzeklis jau ir nodots citai saistītai organizācijai, bet šo darbību tomēr vēlās

atcelt, tad jānospiež uz ikonas "Atcelt transportlīdzekļa nodošanu" - (Attēls Nr.55.), pēc minētās ikonas nospiešanas parādīsies paziņojums "Transportlīdzekļa nodošana atcelta" (Attēls Nr.56.).

5.6.3.10. Ja transportlīdzeklis jau tiek lietots vai ir nodots kādai no saistītajām organizācijām, tad šo trasportlīdzekli nevar nodot tālāk citai saistītai organizācijai, par ko Sistēmā ir attiecīgs paziņojums "Šobrīd tiek izmantots:" sadaļā:" - "Transportlīdzeklis tiek izmantots, nevar nodot citai organizācijai"- šādā gadījumā transportlīdzekli nevarēs nodot citai saistītai organizācijai un būs iespējams nospiest pogu "Aizvērt", lai aizvērtu attiecīgo skatu. Ja Transpotlīdzekli tomēr nav nepieciešams nodot citai organizācijai, tad spiež pogu "Aizvērt".

|                                           |                                                                                                    | Jānis Krūmiņš | 🗇 Iziet            |
|-------------------------------------------|----------------------------------------------------------------------------------------------------|---------------|--------------------|
| <b>SIA Mežs</b><br>Pārdevējs, Pārvadātājs | Nodot 23718473972187549 transportlīdzekli<br>Sākums / Transports / Nodot 23718473972187549 transportlīdzekli |               |                    |
| III Sākums                                | Nodot transportilitzeki                                                                                      |               |                    |
| 嶜 Lietotāji                               | Transportlidzekļa dati                                                                                       |               |                    |
| Matrica                                   | Transportlidzekja VIN : 23718473972187549                                                                    |               |                    |
| ▼ Klasifikatori                           | Transportlidzekla registracijas Nr. : 1111<br>Piekabe : Ně                                                   |               |                    |
| Cortimenti                                | <u>šobrīd tiek</u> izmantots : Nē                                                                            |               |                    |
| Brāki                                     | Organizăcija                                                                                                 |               | 0                  |
| Transports                                | SiA Parvadatājiem                                                                                            |               | Q                  |
| Aprēķinu metodes                          |                                                                                                    |               | Û                  |
|                                           |                                                                                                    | Aizvērt S     | aglabāt            |
|                                           |                                                                                                    | Û             | $\mathbf{\hat{n}}$ |
|                                           |                                                                                                    |               |                    |
|                                           |                                                                                                    |               |                    |
|                                           |                                                                                                    |               |                    |

Attēls Nr.54.

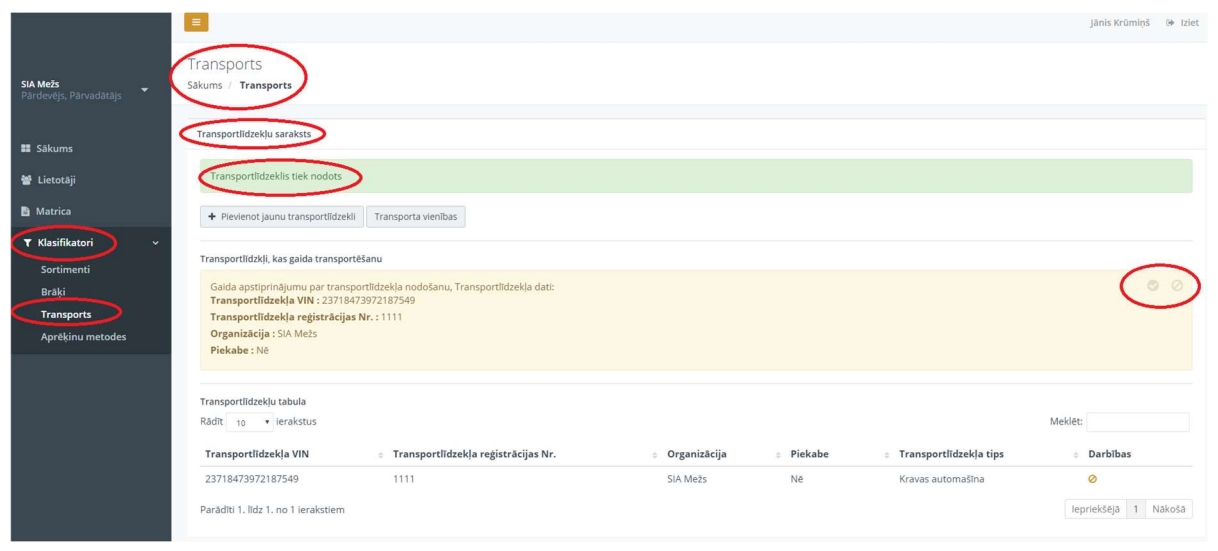

Attēls Nr.55.

|                                    | Transports                                                  |                                  |         |                                            | jānis Krūmiņš 🕞 Iziet        |
|------------------------------------|-------------------------------------------------------------|----------------------------------|---------|--------------------------------------------|------------------------------|
| SIA Mežs<br>Pārdevējs, Pārvadātājs | Sākums / Transports                                         |                                  |         |                                            |                              |
| Sākums                             | Transportlidzekļu saraksts                                  |                                  |         |                                            |                              |
| 👹 Lietotāji                        | Transportlīdzekļa nodošana noraidīta                        |                                  |         |                                            |                              |
| 🖺 Matrica                          | + Pievienot jaunu transportlidzekli Transporta vienības     |                                  |         |                                            |                              |
| T Klasifikatori ~                  | Transportlīdzekļu tabula                                    |                                  |         |                                            |                              |
| Sortimenti<br>Brāki                | Rādīt 10 🔻 ierakstus                                        |                                  |         |                                            | Meklét:                      |
| Transports                         | Transportlīdzekļa VIN 🔋 Transportlīdzekļa reģistrācijas Nr. | <ul> <li>Organizācija</li> </ul> | Piekabe | <ul> <li>Transportlīdzekļa tips</li> </ul> | <ul> <li>Darbības</li> </ul> |
| Aprēķinu metodes                   | 23718473972187549 1111                                      | SIA Mežs                         | Nē      | Kravas automašīna                          | ≡∕©⊖                         |
|                                    | Parādīti 1. līdz 1. no 1 ierakstiem                         |                                  |         |                                            | lepriekšējā 1 Nākošā         |

Attēls Nr.56.

#### 5.6.4. Aprēķinu metodes

5.6.4.1. Atverot sadaļu "Aprēķinu metodes", tiek atvērts skats, kurā var skatīt VMF noteiktās aprēķinu metodes.

| SIA Mežs<br>Pardevējs, Pārvadātājs | ēķinu metodes<br>ns / Aprēķinu metodes |      |          |          | Jānis Krūmiņš | € Iziet |
|------------------------------------|----------------------------------------|------|----------|----------|---------------|---------|
| Apré                               | ēķinu metodes                          |      |          |          |               |         |
| 營 Lietotāji                        |                                        | Kods | Apraksts | Darbības |               |         |
| B Matrica                          |                                        | 1    | VMF 1    |          |               |         |
|                                    | ⇒                                      | Kods | Apraksts | Saglabāt |               |         |
| T Klasifikatori                    |                                        |      |          | $\Delta$ |               |         |
| Sortimenti<br>Brāki                |                                        |      |          | L        |               |         |
| Transports                         |                                        |      |          |          |               |         |
| Aprēķinu metodes                   |                                        |      |          |          |               |         |
|                                    |                                        |      |          |          |               |         |

Attēls Nr.57.

- 6. Autorizācija Organizācijai ar lomu "Pārdevējs" un lietotājam ar lomu "user"/"Lietotājs"
- 6.1. Sākumskats Sistēmas lietotāja ("user"/ "Lietotājs") profils
- 6.1.1. Sistēmas lietotājam ar piešķirtu lomu "user"/ "Lietotājs" ir iespējams skatīt savu profilu un labot to (Kā "Labot" profilu skatīt instrukcijas punktu Nr.5.2.2. un 5.2.3.).

|                                    | =                           |                           |       |   |  | Pēteris Zariņš | 🕑 Iziet |
|------------------------------------|-----------------------------|---------------------------|-------|---|--|----------------|---------|
| SiA Meżs<br>Pardevējs, Pārvadātājs | Profils<br>Sākums / Profils |                           |       |   |  |                |         |
| III Sākums                         | Pēteris Zariņi<br>Lietotājs | 5                         |       |   |  |                |         |
|                                    | Profila informācija         |                           | Labot | 5 |  |                |         |
|                                    | Vārds                       | Pēteris Zariņš            | -     |   |  |                |         |
|                                    | Telefona nr.                | +37125142566              |       |   |  |                |         |
|                                    | E-pasts                     | peteris.zarins@siamezs.lv |       |   |  |                |         |
|                                    |                             |                           |       |   |  |                |         |
|                                    |                             |                           |       |   |  |                |         |
|                                    |                             |                           |       |   |  |                |         |
|                                    |                             |                           |       |   |  |                |         |
|                                    |                             |                           |       |   |  |                |         |
|                                    |                             |                           |       |   |  |                |         |
|                                    |                             |                           |       |   |  |                |         |
|                                    | Copyright papiNet © 2018    |                           |       |   |  |                |         |

Attēls Nr.58.

- 6.2. Organizācijas ar lomu "Pārdevējs" profils Sistēmas lietotājam ar lomu "user"/ "Lietotājs"
- 6.2.1. Sistēmas lietotājam ar lomu "user"/ "Lietotājs" ir skatāma tikai Organizācijas profila pamatinformācija, informāciju tajā nevar rlabot vai pievienot. Nav tiesību skatīt, labot vai pievienot citas Sistēmas sadaļas.

| SIA Mežs<br>Pārdevējs, Pārvedātājs | SIA Mežs<br>Siikums / <b>SiA Mežs</b>              |  |  |  |  |  |  |
|------------------------------------|----------------------------------------------------|--|--|--|--|--|--|
|                                    | Organizācijas informācija                          |  |  |  |  |  |  |
|                                    | Vārds<br>SIA Mežs                                  |  |  |  |  |  |  |
|                                    | E-pasts<br>Informacija@siamezs.lv                  |  |  |  |  |  |  |
|                                    | leterona nr.<br>28695632                           |  |  |  |  |  |  |
|                                    | Registrăcijas numurs<br>90030010101                |  |  |  |  |  |  |
|                                    | PVN maksātāja nr.<br>Lv90030010101                 |  |  |  |  |  |  |
|                                    | Papinet globalālais ID<br>200                      |  |  |  |  |  |  |
|                                    | Organizācijas mājaslapa<br>http://www.slamezs.lv   |  |  |  |  |  |  |
|                                    | Parakstties[gā/pilnvarotā persona<br>Jānis Krūmiņš |  |  |  |  |  |  |
|                                    | Pilnvarotās personas tel.nr.<br>+37123568963       |  |  |  |  |  |  |
|                                    | Organizācijas tips<br>Pārdevējs, Pārvadātājs       |  |  |  |  |  |  |
|                                    | Organizācijas juridiskā adrese<br>LV-1020          |  |  |  |  |  |  |
| Time In the second                 |                                                    |  |  |  |  |  |  |
| Attēls Nr.59                       |                                                    |  |  |  |  |  |  |

- 7. Autorizācija Organizācijai ar lomu "Pircējs" un lietotājam ar lomu "owner"/"Administrators"
- 7.1. Sākumskats Sistēmas lietotāja ("owner"/"Administrators") profils
- 7.1.1. Šīs instrukcijas 7.1.punktā minētajam Sistēmas lietotājam ir iespējams skatīt savu profilu un labot to (Kā "Labot" profilu skatīt instrukcijas punktu Nr.5.2.2. un 5.2.3.).

## 7.2. Organizācijas ar lomu "Pircējs" profils Sistēmas lietotājam ar lomu "owner"/"Administrators"

- 7.2.1. Instrukcijas 7.2.punkā minētajam Sistēmas lietotājam ar piešķirto lomu "owner/Administrators" ir tiesības skatīt Organizācijas profilu un veikt visas darbības Organizācijas profilā, kādas aprakstītas šīs instrukcijas 5.3.apakšpuntā un tā apakšapakšpunktos.
- 7.2.2. Sadaļā "Lietotāji" Organizācijas ar lomu "Pircējs" lietotājam ar lomu ("owner/Administrators") sava profila ietvaros ir iespējams veikt tādas darbības, kā aprakstīts šīs instrukcijas 5.4.apakšpunktā un ta apakšapakšpunktos.

- 7.2.3. Sadaļā "Matricas" Organizācijas ar lomu "Pircējs" lietotājam ar lomu ("owner/Administrators") sava profila ietvaros ir iespējams veikt tādas darbības, kā aprakstīts šīs instrukcijas 5.5.apakšpunktā un ta apakšapakšpunktos.
- 7.2.4. Izņēmums vai papildus iespējas, ko paredz sistēma šīs Organizācijas lomas lietotājam ar lietotāja lomu ("owner/Administrators") ir sadaļā ""Matricas", kurā uzspiežot uz ikonas

"Pieprasīt deaktivizāciju" <sup>\$\$</sup>, ir iespējams deaktivizēt konkrēto matricu.(Attēls Nr.60.)

|                               | =                                     |                               |           |                              |                               |                                    | Jānis Ozoliņš 🕒 Iziet        |
|-------------------------------|---------------------------------------|-------------------------------|-----------|------------------------------|-------------------------------|------------------------------------|------------------------------|
| <b>AS Zāģētava</b><br>Pircējs | Matrica<br>Sākums / Saņemtās matricas |                               |           |                              |                               |                                    |                              |
| II Sākums                     | Matricas saraksts                     |                               |           |                              |                               |                                    |                              |
| 🗑 Lietotāji                   | Rādīt 10 • ierakstus                  |                               |           |                              |                               |                                    | Meklēt:                      |
| Matrica                       | ID                                    | <ul> <li>Pārdevējs</li> </ul> | • Pircējs | Statuss                      | <ul> <li>Aktīva no</li> </ul> | <ul> <li>Aktivizēt līdz</li> </ul> | <ul> <li>Darbības</li> </ul> |
| Hadres                        | dokuments nr. 12                      | Zāģētava                      | Mežs      | Deaktivizācijas pieprasījums | 2018-10-14 00:00:00           | 2018-10-30 00:00:00                |                              |
| ▼ Klasifikatori <             | Līgums nr. 12testasdasdadad           | Zāģētava                      | Mežs      | Aizsūtīts apstiprinājums     | 2018-10-07 00:00:00           | 2018-10-29 00:00:00                | 0110                         |
|                               | Parādīti 1. līdz 2. no 2 ierakstiem   |                               |           |                              |                               |                                    | lepriekšējā 1 Nākošā         |
|                               |                                       |                               |           |                              |                               |                                    |                              |

Attēls Nr.60.

7.2.5. Vēl viens izņēmums vai papildus iespēja, ko paredz sistēma šīs Organizācijas lomas lietotājam ar lietotāja lomu ("owner/Administrators") ir sadaļā ""Matricas", uzspiežot uz ikonas "Hierarhija", kuras skatā ir iespējams arī labot matricu (Attēls Nr.61.)

|           |         |              |             |        | Matrical                  | Vr 1                    |                         |                           |
|-----------|---------|--------------|-------------|--------|---------------------------|-------------------------|-------------------------|---------------------------|
|           |         |              |             | Skui   | oki   Skuikoki   Zāgbalki | s/Büybalkis   Zā¢balkis |                         |                           |
| ətāji     | Kods    | Tievgala dia | ametrs (mm) | ung    | Nominālais                | garums (cm)             |                         | Maksimālais diametrs (mm) |
| ica       |         |              |             |        |                           | 500                     | 600                     |                           |
| ikatori < |         |              |             |        | Garums ar v               | irsmēru (cm)            |                         |                           |
|           |         | Minimālais   | Maksimālais | <500   | 500                       | 505                     | 605                     |                           |
|           |         | 0-           | 120         | 1999   | 300                       | 500                     | and the contract of the | 999                       |
|           |         | 120          | - 124       | -900   | 500                       | 505                     | 605                     | 999                       |
|           |         | 125          | - 129       | 1000   |                           | 505                     | 605                     | 999                       |
|           |         | 130          | - 139       |        |                           |                         | 605                     | 999                       |
|           |         | 140          | - 144       | 1000   | 500                       |                         | 605                     | 999                       |
|           |         | 145          | - 149       | -568   | 500                       | 505                     | 605                     | 999                       |
|           |         | 150          | - 154       | 1004   | 500                       | 505                     | 605                     | 999                       |
|           |         | 155          | - 159       |        |                           | 505                     | 605                     | 999                       |
|           |         | 160          | - 169       | -116   | 500                       | 505                     | 605                     | 999                       |
|           |         | 170          | - 174       |        | 500                       |                         | 605                     | 999                       |
|           |         | 175          | - 179       | -566   | 500                       | 505                     | 605                     | 999                       |
|           |         | 180          | - 184       | -101   | 500                       | 505                     | 605                     | 999                       |
|           |         | 185          | - 189       | 1000   | 500                       | 505                     | 605                     | 999                       |
|           |         | 190          | - 194       |        | 500                       | 505                     | 605                     | 999                       |
|           |         | 200          | - 204       | 1000   | 500                       | 505                     | 605                     | 999                       |
|           |         | 205          | - 209       | +000   | 500                       | 505                     | 605                     | 999                       |
|           |         | 210          | - 214       | -578   | 500                       | 505                     | 605                     | 999                       |
|           |         | 215          | - 219       |        | 500                       |                         | 605                     | 999                       |
|           |         | 220          | - 224       | 1000   | 500                       | 505                     | 605                     | 999                       |
|           | 12 x 34 | 230          | - 234       | -100   | 500                       | 505                     | 605                     | 999                       |
|           |         | 235          | - 239       | -1999  | 500                       | 505                     | 605                     | 999                       |
|           |         | 240          | - 244       | 1526   | 500                       | 505                     | 605                     | 999                       |
|           |         | 245          | - 249       | -510   |                           |                         | 605                     | 999                       |
|           |         | 250          | - 254       | 22.0   |                           |                         | 605                     | 999                       |
|           |         | 260          | - 264       | -164   | 500                       | 505                     | 605                     | 999                       |
|           |         | 265          | - 269       | -666   | 500                       | 505                     | 605                     | 999                       |
|           |         | 270          | - 274       | -100   | 500                       | 505                     | 605                     | 999                       |
|           |         | 275          | - 279       | 1000   |                           |                         | 605                     | 999                       |
|           |         | 280          | - 289       | -555   | 500                       |                         | 605                     | 999                       |
|           |         | 290          | - 294       | -164   | 500                       | 505                     | 605                     | 999                       |
|           |         | 295          | - 299       | -5989  | 500                       | 505                     | 605                     | 999                       |
|           |         | 300          | - 304       | -999   | 500                       | 505                     | 605                     | 999                       |
|           |         | 305          | - 309       |        | 500                       |                         | 605                     | 999                       |
|           |         | 310          | - 314       | 100    |                           |                         | 605                     | 000                       |
|           |         | 320          | - 324       | 1000   | 500                       | 505                     | 605                     | 999                       |
|           |         | 325          | - 329       | - 1998 | 500                       | 505                     | 605                     | 999                       |
|           |         | 330          | - 334       | -060   | 500                       | 505                     | 605                     | 999                       |
|           |         |              |             |        |                           |                         |                         | 202                       |

Attēls Nr.61.

7.2.6. Sadaļā "Klasifikatori" Organizācijas ar lomu "Pircējs" lietotājam ar lomu ("owner/Administrators") sava profila ietvaros ir iespējams veikt tādas darbības, kā aprakstīts šīs instrukcijas 5.6.apakšpunktā un ta apakšapakšpunktos.

# 8. Autorizācija Organizācijai ar lomu "Pircējs" un lietotājam ar lomu "user"/"Lietotājs"

- 8.1. Sākumskats Sistēmas lietotāja ("user"/ "Lietotājs") profils
- 8.1.1. Sistēmas lietotājam ar piešķirtu lomu "user"/ "Lietotājs" ir iespējams skatīt savu profilu un labot to (Kā "Labot" profilu skatīt instrukcijas punktu Nr.5.2.2. un 5.2.3.). (Attēls Nr.62.)

| •                             | •                                |                                                                |        | •        |  | , , |                | '          |
|-------------------------------|----------------------------------|----------------------------------------------------------------|--------|----------|--|-----|----------------|------------|
| <b>AS Zāģētava</b><br>Pircējs | Profils<br>Sakums / Profils      |                                                                |        |          |  |     | Andrievs Äbele | Iziet<br>↓ |
| Säkums                        | Andrievs Ābel                    | e                                                              |        |          |  |     |                |            |
|                               | Profila informăcija              |                                                                | Labot  | <u>ح</u> |  |     |                |            |
|                               | Vārds                            | Andrievs Åbele                                                 | $\sim$ |          |  |     |                |            |
|                               | Telefona nr.                     | +37127983214                                                   |        |          |  |     |                |            |
|                               | E-pasts                          | andrievs.abele@aszagetava.lv                                   |        |          |  |     |                |            |
|                               |                                  |                                                                |        |          |  |     |                |            |
|                               | Vārds<br>Telefona nr.<br>E-pasts | Andrievs Abele<br>+37127983214<br>andrievs.abele@aszagetava.lv |        | ~        |  |     |                |            |

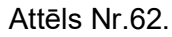

- 8.2. Organizācijas ar lomu "Pircējs" profils Sistēmas lietotājam ar lomu "user"/ "Lietotājs"
- 8.2.1. Sistēmas lietotājam ar lomu "user"/ "Lietotājs" ir skatāma tikai Organizācijas profila pamatinformācija, informāciju tajā nevar labot vai pievienot. Nav tiesību skatīt, labot vai pievienot citas Sistēmas sadaļas.

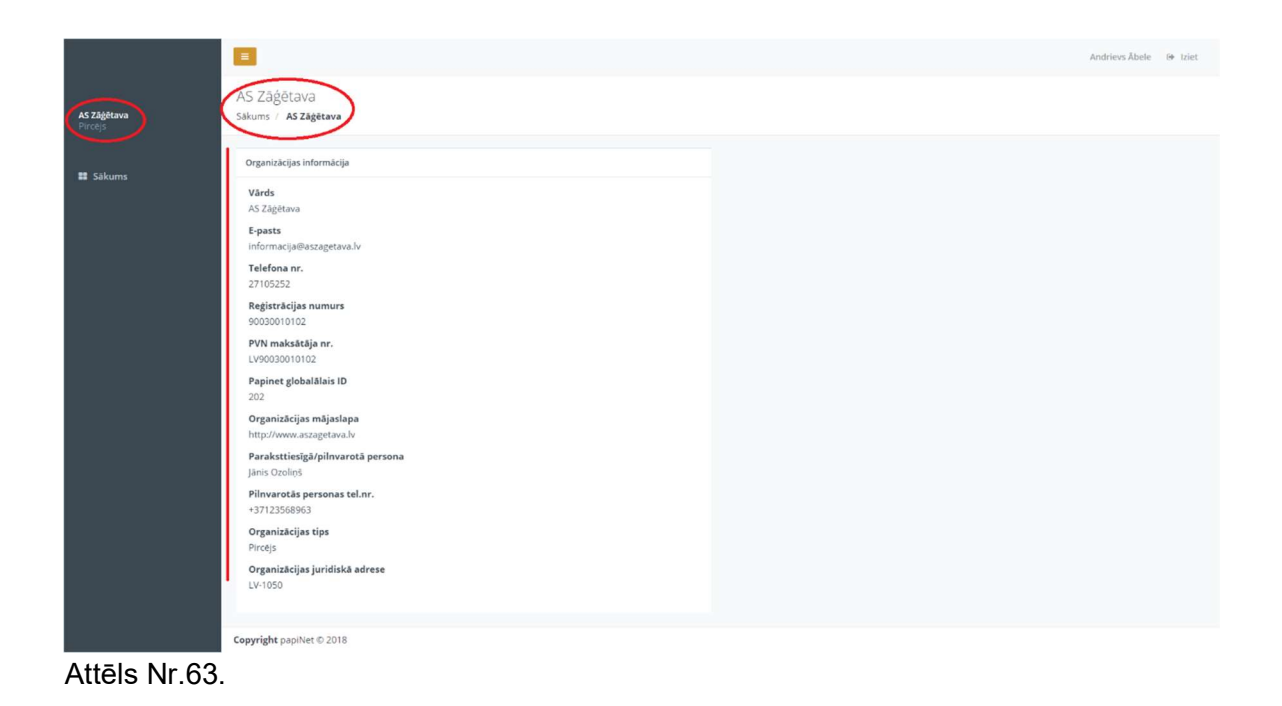

# 9. Autorizācija Organizācijai ar lomu "Pārvadātājs" un lietotājam ar lomu "owner"/"Administrators"

- 9.1. Sākumskats Sistēmas lietotāja ("owner"/"Administrators") profils
- 9.1.1. Šīs instrukcijas 9.1.punktā minētajam Sistēmas lietotājam ir iespējams skatīt savu profilu un labot to (Kā "Labot" profilu skatīt instrukcijas punktu Nr.5.2.2. un 5.2.3.).
- 9.2. Organizācijas ar lomu "Pārvadātājs" profils Sistēmas lietotājam ar lomu "owner"/"Administrators"
- 9.2.1. Instrukcijas 9.2.punkā minētajam Sistēmas lietotājam ar piešķirto lomu "owner/Administrators" ir tiesības skatīt Organizācijas profilu un veikt visas darbības Organizācijas profilā, kādas aprakstītas šīs instrukcijas 5.3.apakšpuntā un tā apakšapakšpunktos.
- 9.2.2. Sadaļā "Lietotāji" Organizācijas ar lomu "Pārvadātājs" lietotājam ar lomu ("owner/Administrators") sava profila ietvaros ir iespējams veikt tādas darbības, kā aprakstīts šīs instrukcijas 5.4.apakšpunktā un ta apakšapakšpunktos.
- 9.2.3. Nav pieejama sadaļā "Matricas".
- 9.2.4. Sadaļā "Klasifikatori" Organizācijas ar lomu "Pārvadātājs" lietotājam ar lomu ("owner/Administrators") sava profila ietvaros ir iespējams veikt tādas darbības, kā aprakstīts šīs instrukcijas 5.6.apakšpunktā un ta apakšapakšpunktos.

## 10. Autorizācija Organizācijai ar lomu "Pārvadātājs" un lietotājam ar lomu "driver"/" Administrators"

- 10.1.Sākumskats Sistēmas lietotāja ("driver"/ "Administrators") profils
- 10.1.1. Šīs instrukcijas 10.1.punktā minētajam Sistēmas lietotājam ir iespējams skatīt savu profilu un labot to (Kā "Labot" profilu skatīt instrukcijas punktu Nr.5.2.2. un 5.2.3.).
- 10.2.Organizācijas ar lomu "Pārvadātājs" profils Sistēmas lietotājam ar lomu "driver"/ "Administrators"
- 10.2.1. Sistēmas lietotājs (Instrukcijas 10.2.apakšpunktā) nevar rediģēt Organizācijas datus, bet var pievienot jaunus lietotājus Organizācijas profila skatā un var rediģēt lietotāju profila informāciju. Un vēl var pievienot arī piegādes adresi (Skatīt attiecīgo 5.3.apakšpunktu apakšapakšpunktu par piegādes adreses pievienošanu).(Attēls Nr.64.)

|                                                   | 8                                                                                                    |                                                                                                    | Emils Silis 🛛 😥 Izlet |
|---------------------------------------------------|----------------------------------------------------------------------------------------------------|----------------------------------------------------------------------------------------------------|-----------------------|
| SIA Pärvadātājiem<br>Parvadatajs                  | SIA Pārvadātājiem<br>Sākums / <b>SIA Pārvadātājiem</b>                                                                                                    |                                                                                                    |                       |
| III Sākums<br>अर्थ Lietotāji<br>र Klasifikatori < | Organizācijas informācija<br>Vārds<br>SAR Pavadstaļjem<br>Eepasts<br>informacija@Isiaparvadstajiem.lv                                                                  | Cisi uznēmuma lietotāju<br>Previenot jaunu lietotāju<br>Toms Ziemelis<br>Todsīnies                                                                                      |                       |
|                                                   | Telefona nr.<br>2856633<br>Reģistračajas numurs<br>90030010103<br>PVN maksātāja nr.<br>Lv190020010103                                                                  | E-pasts: coms.ziemeikolikuparivadatajiem.Jv<br>Telefona nr.: +37120653211                                                                                               | × 0 ±                 |
|                                                   | Papinet globalālais ID<br>203<br>Organizācijas mājaslapa<br>http://www.sispanvadatajiem.lv<br>Paraksttiesīgā/pilnvarotā persona                                        | E-pasts: junis bezintiĝis aprivadatajem.iv     Telefona nr. : 37122541639      Janis Berzinj     Tramportifizikaj vadītājs     Erant: inche homina "diferenzadatajem.iv | /08                   |
|                                                   | Tons Ziemelis<br>Pilnvarotās personas tel.mr.<br>+37120653211<br>Organizācijas tips<br>Pārvadātajs<br>Organizācijas juridiskā adrese<br>Līvanīzācijas juridiskā adrese | Patats ; Jans de 2012; 2312; 2003; 212<br>Telefona nr.:                                                                                                    |                       |
|                                                   | Copyright papINet © 2018                                                                                                    |                                                                                                    |                       |

Attēls Nr.64.

- 10.2.2. Sadaļā "Lietotāji" Organizācijas ar lomu "Pārvadātājs" lietotājam ar lomu ("driver/Administrators") sava profila ietvaros ir iespējams veikt tādas darbības, kā aprakstīts šīs instrukcijas 5.4.apakšpunktā un ta apakšapakšpunktos.
- 10.2.3. Nav pieejama sadaļā "Matricas".
- 10.2.4. Sadaļā "Klasifikatori" Organizācijas ar lomu "Pārvadātājs" lietotājam ar lomu ("driver/Administrators") sava profila ietvaros ir iespējams veikt tādas darbības, kā aprakstīts šīs instrukcijas 5.6.3. apakšpunktā un tā apakšapakšpunktos.

## 11. Autorizācija Organizācijai ar lomu "Pārvadātājs" un lietotājam ar lomu "driver"/" Lietotājs"

- 11.1.Sākumskats Sistēmas lietotāja ("driver"/ "Lietotājs/šoferis") profils
- 11.1.1. Sistēmas lietotājam ar piešķirtu lomu "driver"/ "Lietotājs/šoferis" ir iespējams skatīt savu profilu un labot to (Kā "Labot" profilu skatīt instrukcijas punktu Nr.5.2.2. un 5.2.3.).
- 11.2.Organizācijas ar lomu "Pārvadātājs" profils Sistēmas lietotājam ar lomu "driver"/ "Lietotājs/šoferis"
- 11.2.1. Sistēmas lietotājam ar lomu "driver"/ "Lietotājs/šoferis" ir skatāma tikai Organizācijas profila pamatinformācija, informāciju tajā nevar labot vai pievienot. Nav tiesību skatīt, labot vai pievienot citas Sistēmas sadaļas.
- 12. Autorizācija Organizācijai ar lomu "Uzmērītājs" un lietotājam ar lomu "owner"/"Administrators"
- 12.1.Sākumskats Sistēmas lietotāja ("owner"/"Administrators") profils
- 12.1.1. Šīs instrukcijas 12.1.punktā minētajam Sistēmas lietotājam ir iespējams skatīt savu profilu un labot to (Kā "Labot" profilu skatīt instrukcijas punktu Nr.5.2.2. un 5.2.3.).
- 12.2.Organizācijas ar lomu "Uzmērītājs" profils Sistēmas lietotājam ar lomu "owner"/"Administrators"
- 12.2.1. Instrukcijas 12.2.punkā minētajam Sistēmas lietotājam ar piešķirto lomu "owner/Administrators" ir tiesības skatīt Organizācijas profilu un veikt visas darbības Organizācijas profilā, kādas aprakstītas šīs instrukcijas 5.3.apakšpuntā un tā apakšapakšpunktos.
- 12.2.2. Sadaļā "Lietotāji" Organizācijas ar lomu "Uzmērītājs" lietotājam ar lomu ("owner/Administrators") sava profila ietvaros ir iespējams veikt tādas darbības, kā aprakstīts šīs instrukcijas 5.4.apakšpunktā un ta apakšapakšpunktos.

- 12.2.3. Sadaļā "Matricas" Organizācijas ar lomu "Uzmērītājs" lietotājam ar lomu ("owner/Administrators") sava profila ietvaros ir iespējams veikt tādas darbības, kā aprakstīts šīs instrukcijas 5.5.apakšpunktā un ta apakšapakšpunktos.
- 12.2.4. Sadaļā "Klasifikatori" Organizācijas ar lomu "Uzmērītājs" lietotājam ar lomu ("owner/Administrators") sava profila ietvaros ir iespējams veikt tādas darbības, kā aprakstīts šīs instrukcijas 5.6.1., 5.6.2. un 5.6.4.apakšpunktos un attiecīgo to apakšapakšpunktos.Nav pieejams "Transportlīdzekļi" skats.

# 13. Autorizācija Organizācijai ar lomu "Uzmērītājs" un lietotājam ar lomu "user"/"Lietotājs"

#### 13.1.Sākumskats – Sistēmas lietotāja ("user"/"Lietotājs") profils

- 13.1.1. Sistēmas lietotājam ar piešķirtu lomu "user"/ "Lietotājs" ir iespējams skatīt savu profilu un labot to (Kā "Labot" profilu skatīt instrukcijas punktu Nr.5.2.2. un 5.2.3.). (Attēls Nr.62.)
- 13.2.Organizācijas ar lomu "Uzmērītājs" profils Sistēmas lietotājam ar lomu "user"/"Lietotājs"
- 13.2.1. Sistēmas lietotājam (ar norādīto Organizācijas lomu instrukcijas 13.2.punktā) ar Sistēmas lietotāja lomu "user"/ "Lietotājs" ir skatāma tikai Organizācijas profila pamatinformācija, informāciju tajā nevar labot vai pievienot. Nav tiesību skatīt, labot vai pievienot citas Sistēmas sadaļas.

### 14. Izlogošanās no Sistēmas

14.1. Lai veiktu izlogošanos no Sistēmas, neatkarīgi no Organizācijas lomas vai Sistēmas lietotāja lomas, ir jānospiež uz ikonas "Iziet" <sup>(e) Iziet</sup> un Sistēmas lietotājs tiks automātiski aizvests uz autorizēšanās Sistēmas skatu "Laipni lūgti papiNet sistēmā!".